# UNIVERSITA' DEGLI STUDI DI MILANO BICOCCA Facoltà di Scienze Matematiche, Fisiche e Naturali Corso di Laurea in Informatica

# ESAME DI INTERAZIONE UOMO-MACCHINA Docente: Roberto Polillo

# VALUTAZIONE DELLA QUALITA' DEL SITO WEB:

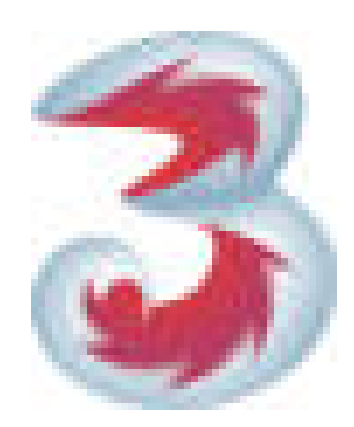

www.tre.it

Nalato Alessandro ..... <u>alex81n@libero.it</u>

# 1. OBIETTIVI DELLA VALUTAZIONE

# Presentazione

Fondata nel novembre del 1999 in Italia, col 90% delle azioni appartenenti a Tiscali ed il rimanente 10% a Franco Bernabè, nasce il nucleo originario di H3G denominato Andala UMTS S.p.A.

Nel Marzo del 2000 la compagnia azionaria della società si allarga con l'ingresso di altre società che acquistarono una parte delle azioni appartenenti a Tiscali facendo così scendere la quota di quest'ultima al 61%. Nel giugno dello stesso anno, il Comitato dei Ministeri mette all'asta le licenze UMTS disponibili per il territorio italiano.

Due mesi dopo viene annunciato l'ingresso, con l'acquisto del 51% delle azioni, della Hutchison Whampoa Limited (HWL), una delle società a maggior capitalizzazione della Borsa di Hong Kong, attiva sia nelle telecomunicazioni sia nel campo Internet, diventando così l'azionista di maggioranza dell'Andala UMTS S.p.A.

Nell'ottobre viene ufficializzata la fine dell'asta per la licenza UMTS: la società emergente Andala riesce ad aggiudicarsene una.

Nei primi mesi del 2001 Andala UMTS S.p.A. cambia nome e diventa Hutchison 3G Italia, mentre la controllata operativa Andala 3G assume la nuova denominazione di H3G.

Il primo agosto del 2001 H3G ha messo on line il nuovo sito istituzionale all'indirizzo www.h3g.it. Il sito è stato realizzato in collaborazione con la web-agency Altoprofilo di Milano.

L'anno 2002 è l'anno degli accordi commerciali con varie società di servizi e tra il 3 ed il 4 Novembre è stato messo on-line il sito di 3, all'indirizzo <u>www.tre.it</u>, e sempre nello stesso mese viene ufficializzata l'offerta commerciale.

Purtroppo però la partenza vera e propria dell'avventura commerciale di 3 in Italia inizia nel Marzo del 2003 con la vendita dei primi videotelefoni e di due tipi di abbonamento. Solo alla fine delle stesso mese, 3 amplia la sua offerta commerciale con l'ingresso nel campo delle ricaricabili.

Con l'ingresso nelle ricaricabili, 3 ha introdotto un nuovo metodo di vendita sconosciuto in Italia, ma molto famoso in tutto il resto d'Europa, ossia il Sim-Lock e l'Operator-Lock. Questo fa si che il cliente può comprare un VideoTelefono ed una Ricaricabile 3 a prezzi molto contenuti dove l'operatore di telefonia mobile si accolla il costo della fabbricazione del telefono ed il cliente potrà utilizzare la sua Ricaricabile 3 solo ed esclusivamente sul VideoTelefono di loro acquistato. Ovviamente non potrà usare schede di altri operatori sul videotelefono di loro produzione.

L'**obiettivo** di 3 è quello di divenire il primo gestore in Italia che fornisca un servizio di telefonia mobile UMTS.

Attualmente 3 vanta circa 3 milioni e 560 mila clienti UMTS in Italia, che lo consolidano così come operatore leader italiano dell'UMTS. In totale sono 8 milioni i clienti 3G delle controllate UMTS del Gruppo Hutchison Whampoa in Italia, Regno Unito, Australia, Austria, Svezia, Danimarca, Honk Kong ed Israele (attualmente non ancora operativa).

A Marzo di quest'anno è stato diramato il bilancio 2004 che si è chiuso con un fatturato di 15.742 milioni di HK\$ (circa 1,56 miliardi di Euro) con una crescita di pari cinque volte rispetto al 2003.

### Home Page del sito <u>www.tre.it</u>

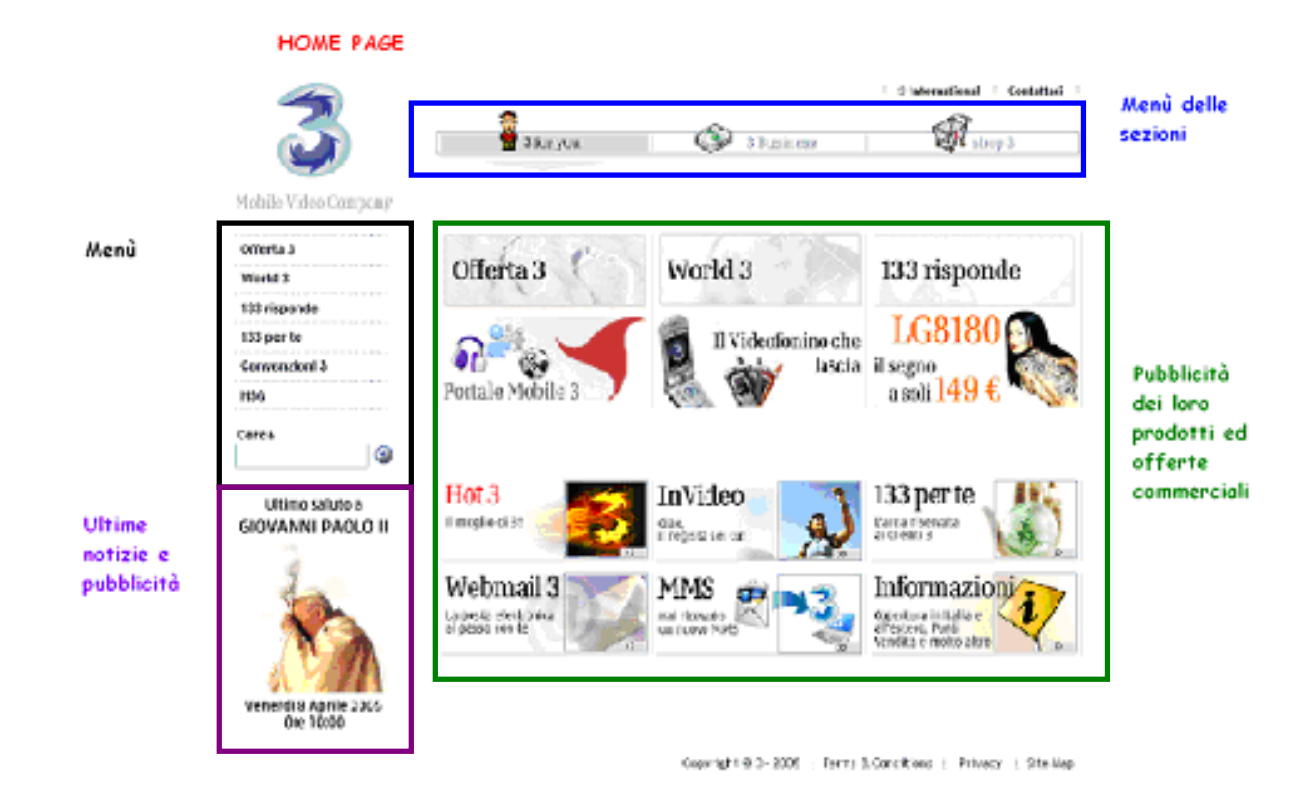

## 1. Requisiti generali del sito

Il sito <u>www.tre.it</u> si propone come supporto al sito ufficiale <u>www.tre.com</u> per quanto riguarda l'offerta che la società propone alla clientela italiana. Sostanzialmente svolge il duplice compito di vendere direttamente alla clientela i loro prodotti, nella relativa area shop, e di informarla sulle nuove offerte commerciali.

Gli utenti del sito sono di tutte le età, ma soprattutto quelle persone che vogliono sempre avere l'ultimo modello di telefonino e che vogliono essere sempre informate sulle ultime tecnologie.

## Obiettivo della valutazione

Verrà fatto un check-up generale del sito in tutte le sue parti, con particolare attenzione all'aspetto della vendita on line dei VideoTelefoni. Non sarà possibile verificare la possibilità dell'uso del sito da parte di utenti disabili, perché non contemplata dagli sviluppatori del sito stesso.

# 2. Metodologie Utilizzate

Nella valutazione del sito sono stati utilizzati strumenti messi a disposizione nel web che qui elenchiamo:

- <u>www.BrowserCam.com</u>
- WebWatchBot
- <u>www.dead-links.com</u>
- Xenu
- watson.addy.com
- VisualRoute
- <u>www.marketleap.com/publinkpop/</u>
- <u>www.widexl.com/link-popularity.html</u>
- <u>www.anybrowser.com</u>
- colorfilter.wickline.org
- bobby.watchfire.com

E' stato stabilito di utilizzare 2 ore per ogni parte relativa al test del check-up, i voti sono stati dati in base ai punti di debolezza presenti in ogni sezione ed in base alla relativa importanza che tali punti hanno.

Le raccomandazioni finali sono state fatte prendendo in considerazione gli aspetti negativi riscontrati con gli utenti ed, in secondo luogo, considerando il check-up eseguito, in modo da poter apportare dei miglioramenti.

## 3. RISULTATI DELLA VALUTAZIONE

## 3.1. ARCHITETTURA

### Valutazione: 2

Legenda: 0 pessimo, 1 insufficiente, 2 sufficiente, 3 buono, 4 ottimo.

### Analisi:

Come si può notare in alto, nell'Home Page, c'è un piccolo menù che rappresenta le principali tematiche del sito:

- *3 for You* è la chiave per accedere alle offerte che 3 ha per la clientela Consumer (Persone Fisiche);
- 3 Business è la chiave per accedere alle offerte per la clientela Business;
- Shop 3 per poter accedere alla parte Shop del sito.

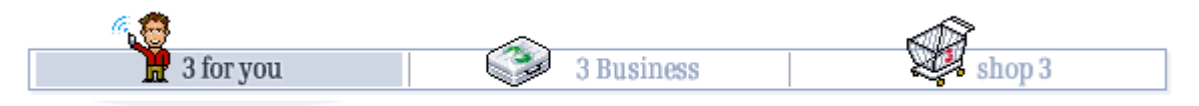

A sinistra, invece, viene visualizzato il sotto menù relativo alla zona prescelta. Quando si accede al sito questo sotto menù visualizza la parte riguardante la clientela Consumer, essendo la parte più commerciata dalla società.

Di seguito sono raffigurati i tre menù relativi alle aree principali del sito

| Conquimon     | Shan     | Home Shop 3          | Pusiness     |  |
|---------------|----------|----------------------|--------------|--|
| consumer      | Эпор     | Ricarica 3           | Dusiness     |  |
| Offerta 3     |          | Videofonini          | Valori       |  |
|               |          | Ricerca Videofonino® |              |  |
| World 3       |          | Accessori Motorola   | Offerta      |  |
| 133 risponde  |          | Accessori Nec        | Contatto     |  |
| 133 per te    |          | Accessori LG         | Area Clienti |  |
|               |          | Accessori Universali |              |  |
| Convenzioni 3 |          | Promozioni e Novità  | Novità       |  |
| H3G           |          | Scopri la differenza | H3G          |  |
|               |          | Registrati           |              |  |
| Cerca         | ~        | Carrello Cerca       | Cerca        |  |
|               | <b>9</b> | Dati personali       |              |  |
|               |          | Tracking ordine      |              |  |
|               |          | Convenzioni          |              |  |

Utilizzando un monitor 1024x768, possiamo notare che la visione di tutta la pagina è presente in una schermata, infatti, taglia di pochissimo soltanto il piè di pagina.

| 3                                                                                                    | 3 for you                                                                                                    | 3 Business                                                                                                    | i 3 International i Contattaci i<br>Shop 3                                                                                                    |       |                                         |
|----------------------------------------------------------------------------------------------------|----------------------------------------------------------------------------------------------------|----------------------------------------------------------------------------------------------------|----------------------------------------------------------------------------------------------------|-------|-----------------------------------------|
| Mobile Video Company<br>offerta 3<br>World 3<br>133 risponde<br>133 per te<br>Convenzioni 3<br>H3G<br>Cerca<br>Uttimo saluto a<br>GIOVANNI PAOLO II<br>Venerdi 8 Aprile 2005 | Offerta 3<br>Portale Mobile 3<br>Hot 3<br>If meglio di 3<br>Webmail 3<br>La posta elettronica<br>a posta so con te | World 3<br>I Videofonino ch<br>asci<br>I Videofonino ch<br>lasci<br>I Video<br>I Video<br>I Videofonino ch<br>lasci<br>I Videofonino ch<br>lasci<br>I Videofonino ch<br>I Videofonino ch<br>I Videofoni | a 133 risponde<br>LG8180<br>i segno<br>a soli 149 €<br>133 per te<br>Larea risevata<br>Larea risevata<br>Coretrua in talia e<br>areatory Paul<br>Coretrua in talia e<br>areatory Paul<br>Coretrua in talia e<br>Areatory Paul<br>Coretrua in talia e<br>Areatory Paul<br>Coretory Paul<br>Coretory Paul | SC    | Barra di<br>orrimento qu<br>inesistente |
| ම                                                                                                    |                                                                                                    | Convright @ 3 - 2005 : Term                                                                                                    | is & Conditions 🗧 Privary 🗧 Site Man                                                                                                    | ret 🗸 |                                         |

### Mappa

Per accedere alla mappa del sito bisogna cliccare sull'apposito link situato in basso ad ogni pagina.

La mappa permette di vedere tutta la struttura soltanto per le parti 3 for You e 3 Business, omettendo la parte Shop.

# Site Map

<u>3 for you</u> > **Site map** 

| -                                  |               |                             |
|------------------------------------|---------------|-----------------------------|
| → Offerta 3                        |               | > Valori                    |
| Hot 3                              |               |                             |
| Promozioni                         |               | > Offerta                   |
| Mobile Communication 3             |               | Servizi                     |
| Videochiamata                      |               | Videofonini                 |
| Chiamata                           |               | Tariffe                     |
| <u>Messaggi</u>                    |               | Business Portal 3           |
|                                    |               |                             |
| Portale Mobile 3                   |               | ≻ Contatto                  |
| Portale 3                          |               | Dove siamo                  |
| Oggi 3                             |               | Richiesta Informazioni      |
| La Tua TV                          |               | Visita Commerciale          |
| Adesso 3                           |               | Diventa Business Partner    |
| • Piani Tariffari                  |               |                             |
| <u>Abbonamenti</u><br>Ricaricabili |               | > Area Clienti              |
| <ul> <li>Videofonini</li> </ul>    |               | Servizi                     |
|                                    |               | Informazioni                |
| → World 3                          |               | La Fattura                  |
| 3 People                           |               |                             |
| VideoFan                           |               | > H3G                       |
| Be 3, be happy                     |               | Chi siamo                   |
| Ridi con 3                         |               | <ul> <li>Habitat</li> </ul> |
| ☐ <u>3cards</u>                    |               | Jobs                        |
|                                    |               | Sala Stampa                 |
| • FORUM                            |               | Il nostro Brand             |
| 133 risponde                       |               |                             |
| Guide on-line                      |               |                             |
| Informazioni                       |               |                             |
| Download                           |               |                             |
| Domande e risposte                 |               |                             |
| Cerca in 133 risponde              |               |                             |
| 133 per te                         |               |                             |
| → 133 per te                       | Omissiona dal |                             |
|                                    |               |                             |
| → H3G                              | sottomenú     |                             |
| Chi siamo                          |               |                             |
| Habitat                            |               |                             |
| Jobs                               |               |                             |
| Sala Stampa                        |               |                             |
| Il nostro Brand                    |               |                             |

Attraverso un'analisi della mappa pubblicata si può notare che sono state omesse:

- per la parte 3 For You: il sotto menù della parte riguardante la sezione "133 per te" ed anche il punto "Convenzioni 3";
- per la parte 3 Business: il sotto menù "Novità".

Questi menù, non riportati nella loro mappa da loro pubblicata, sono però ben visibili nel menù a sinistra e sono composti come di seguito:

| > 133 per te    | > Convenzioni 3 | > Novità |
|-----------------|-----------------|----------|
| l tuoi servizi  |                 |          |
| 3 mi risponde   |                 |          |
| Ricarica        |                 |          |
| E' un 3         |                 |          |
| Dettaglio costi |                 |          |
| Informazioni    |                 |          |

Nella parte "offerta" dell'area 3 Business, nel menù principale sono presenti delle voci differenti rispetto a quelle che sono state riportate nella mappa:

| MENU a sinistra   | MENU nella Mappa            |
|-------------------|-----------------------------|
| > Offerta         | ► Offerte                   |
| Piani Tariffari   | <ul> <li>Servizi</li> </ul> |
| Servizi           | Videofonini                 |
| Videofinini & Co. | Tariffe                     |
| Business Portal 3 | Business Portal 3           |

Nella facciata centrale dell'Home Page sono messi in risalto i primi tre punti del menù di sinistra, ripetendoli in un ulteriore sottomenù, in questo modo l'utente può selezionarli con estrema facilità in quanto di forte impatto visivo.

| Offerta 3 | World 3 | 133 risponde |
|-----------|---------|--------------|
|           |         |              |

Subito sotto è presente una sezione dove viene pubblicizzato l'ultimo telefono nato sotto la collaborazione tra LG e 3, ed il relativo Portale 3 che si trova in tutti i VideoTelefoni della società

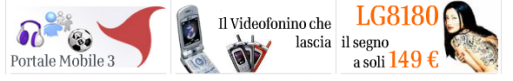

Ancora più sotto c'è un'ulteriore sezione composta da sei caselle dove l'utente è indirizzato direttamente nelle sezioni più ricercate nel sito.

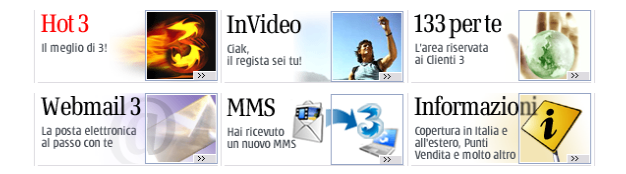

Ad inizio pagina si trovano altri due pulsanti: col primo è possibile andare nell'Home Page generale della società e vedere i vari siti delle altre nazioni, in modo da poter conoscere le proposte degli altri paesi. Selezionando il secondo invece è possibile prendere contatto col servizio clienti.

Purtroppo si scopre, dopo aver selezionato il secondo link, che per mettersi in contatto bisogna essere registrati al sito.

🗄 3 International 📑 Contattaci 📑

A piè pagina è possibile trovare un ulteriore sottomenù dove è possibile accedere al Copyright del sito e del nome della società, le condizioni del sito e sulla Privacy ed infine la mappa vista in precedenza.

```
Copyright © 3 - 2005 🗄 Terms & Conditions 👌 Privacy 📑 Site Map
```

Come già detto in precedenza nella parte centrale della pagina si trovano una serie di pulsanti che permettono di accorciare la strada, evitando di selezionare le voci del menù che si trovano alla sinistra dello schermo.

Grazie a questo è possibile percorrere tutto l'albero mappale anche per vie orizzontali e trasversali con un solo click.

In questo sito l'utente è certo di non perdere l'orientamento tramite il breadcrumb:

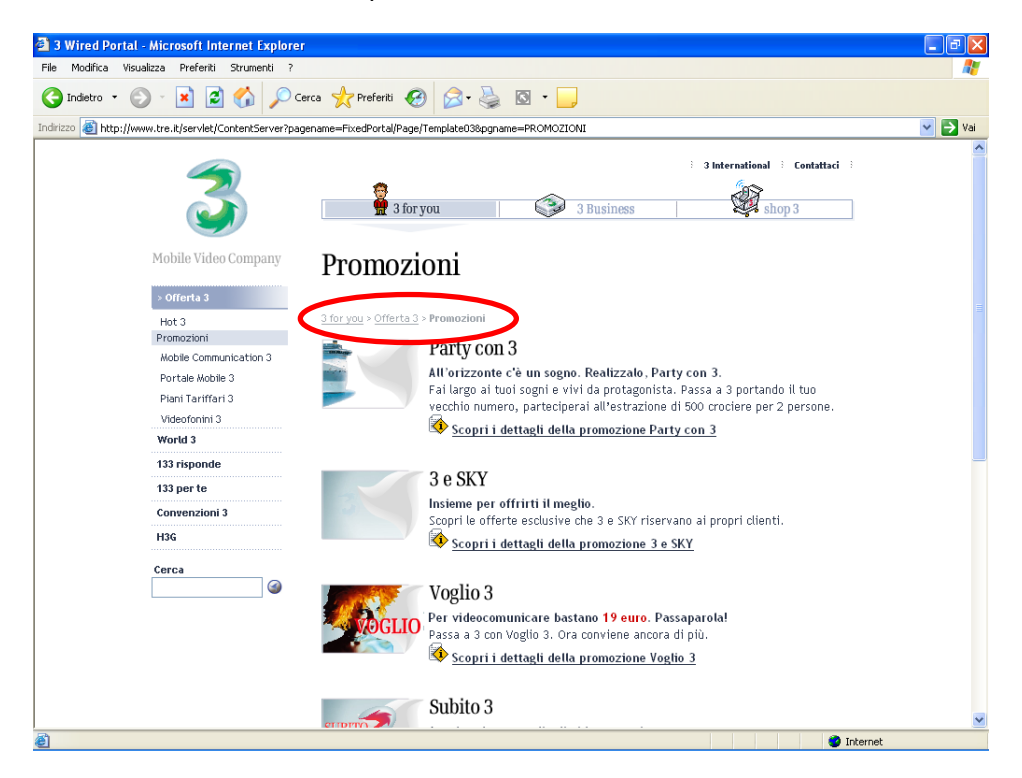

Ecco il breadcrumb in questione:

3 for you > Offerta 3 > Promozioni

### Sintesi:

### Punti di forza:

- Il sito è suddiviso in modo adeguato e di facile comprensibile agli utenti;
- Ti permette di sapere dove ti trovi tramite righe di riferimento che si trovano sotto titolo della sezione selezionata.

### Punti deboli:

• La mappa è di facile comprensione, anche se sono presenti delle piccole omissioni.

### 3.2. COMUNICAZIONE

### Valutazione: 1,5

Legenda: 0 pessimo, 1 insufficiente, 2 sufficiente, 3 buono, 4 ottimo.

### Analisi:

La home page comunica chiaramente gli obbiettivi dell'azienda: vendere prodotti di telefonia mobile UMTS. Quest'obbiettivo viene rafforzato anche nelle schede di ogni singolo prodotto, dove viene indicato chiaramente che sono prodotti di telefonia mobile:

### Il videofonino che lascia il segno.

Tastiera ergonomica

per scrivere velocemente grazie ai tasti immediati, funzionali e retroiluminati.

### Suonerie da Top Ten

per impostare canzoni e video preferiti come suonerla, scaricandoli direttamente dal Portale 3.

#### Avviso personalizzato di SMS e Videomessaggi/HMS

per associare un file audio dedicato ai messaggi in arrivo.

### Client e-mail efficiente e professionale

per gestire le e-mail in entrata e in uscita in modo impeccabile.

### Vedi l'animazione in 3D

### Prezzo di listino: 349€ (IVA inclusa)

### Scopri le promozioni:

- con <u>Subito 3</u> puoi averlo a soli 149 € con 20 € di servizi inclusi di cui 10 € da Portale 3
- con <u>Vogüo 3</u> puoi averlo a soli 19€ in comodato d'uso attivando uno del piani tariffari previsti dalla promozione

n videofoninoe no essere utilizzato solo con la USIM 3 abbinata. 1) Massimo 20 5 de devono essere consumati entro 30 giorni dalla data del primo evento di traffico effettuato. Ditre tale termine l'importo residuo andrà perso.

#### Caratteristiche tecniche

| Tecnologia:                 | UMTS - GSM/GPRS (900/1800Mhz)                                                                                                    |
|-----------------------------|----------------------------------------------------------------------------------------------------|
| Deppie display a<br>celeri: | interno: 2.2°, 176×220 pixel, 262K colori<br>esterno:1.3°, 128×160 pixel; 65K colori                                                                                                |
| Dimensione e peso:          | 95,7x49,5x24 mm; 124 gr                                                                                                    |
| Videocamera<br>orientabile: | Con flash opzionale e zoom 2x<br>per scattare foto: 640x480 pixel (VGA)<br><i>per scattare foto</i> : 640x480 pixel (VGA),<br><i>per registrare video</i> : 176x144 pixel (QCIF)    |
| Connettività:               | USB 1.1 - IrDa                                                                                                    |
| Memoria:                    | 24 MB                                                                                                    |
| VideoChiamata:              | Con Videofonini e da/a PC con webcam                                                                                                    |
| Maltimedia:                 | - Download audio & video, playback e streamming<br>Video/audio playback: WIDI, MP3, MPEG4, AAC, AMR, AMR-<br>WB, WAV, WMA, WWV, H263, XMF<br>Video/audio streaming: MPEG4, AAC, AMR |
| Suonerie:                   | 64 toni polifonici, MIDI, MP3, AAC, AMR, WAV, WMA, AMR-<br>WB, XMF, Impostabili come suonerie                                                                                       |
| Messaggistica:              | VideoMessaggi/MMS, SMS, E-Mail                                                                                                    |
| Browser:                    | XHTML                                                                                                    |
| Giochi Java                 | CLDC 1.0/MIDP 2.0 (play MIDI + WAV<br>contemporaneamente), JSR120, JSR135                                                                                                    |
| Batteria:                   | 1400 mAh                                                                                                    |
| Altro:                      | Disponibile in 3 colori cromati (Metal black, Titanium Grey,<br>Orange), Client e-mail, Vivavoce, Servizi di sincronizzazione                                                       |

(Il videofonino® finziona solo con usim 3.

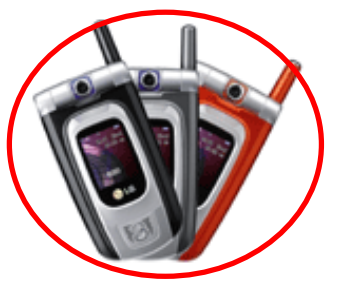

E' stato eseguito un test che permette di visualizzare il sito in diverse risoluzioni video, grazie al sito <u>www.BrowserCam.com</u>, ed eccone i risultati:

• 640x480 la visualizzazione del sito diventa pessima, infatti, metà della pagina risulta visibile solo scorrendo sia orizzontalmente e sia verticalmente:

| 🕘 3 Wired Portal - Mici   | osoft Internet Explorer                 | Explorer 6.0 - Windows XP : 64     | 40x480   |
|---------------------------|-----------------------------------------|------------------------------------|----------|
| File Edit View Favorit    | es Tools Help                           |                                    | <b>.</b> |
| 🚱 Back 🝷 🕥 🔹 🚺            | 📔 🚮 🔎 Search 🤺 Favo                     | orites 🚱 🔗 - 嫨 🔜 🦓                 |          |
| Address 🙆 http://www.tre. | it/servlet/ContentServer?pagename=Fixed | Portal/Page/Template01&pgna 🔽 🛃 Go | Links »  |
|                           | <b>A</b>                                | }                                  | 3 Int    |
|                           | 🚆 3 for you                             | 3 Business                         |          |
| Mobile Video Company      |                                         |                                    |          |
| Offerta 3                 | on h o l'a                              |                                    |          |
| World 3                   | Offerta 3                               | World 3                            | 1331     |
| 133 risponde              |                                         |                                    |          |
| 133 per te                |                                         | Il Videofonino che                 | L(       |
| Convenzioni 3             |                                         | 🕍 🚕 lascia il                      | segn     |
| H3G                       | Portale Mobile 3                        |                                    | a sol 🧹  |
| <                         |                                         |                                    | >        |
| E Done                    |                                         | 🌍 Internet                         |          |

 800x600 la visualizzazione è abbastanza buona: la pagina è visualizzata quasi completamente, lo scorrimento orizzontale è scomparso rendendo più navigabile la pagina:

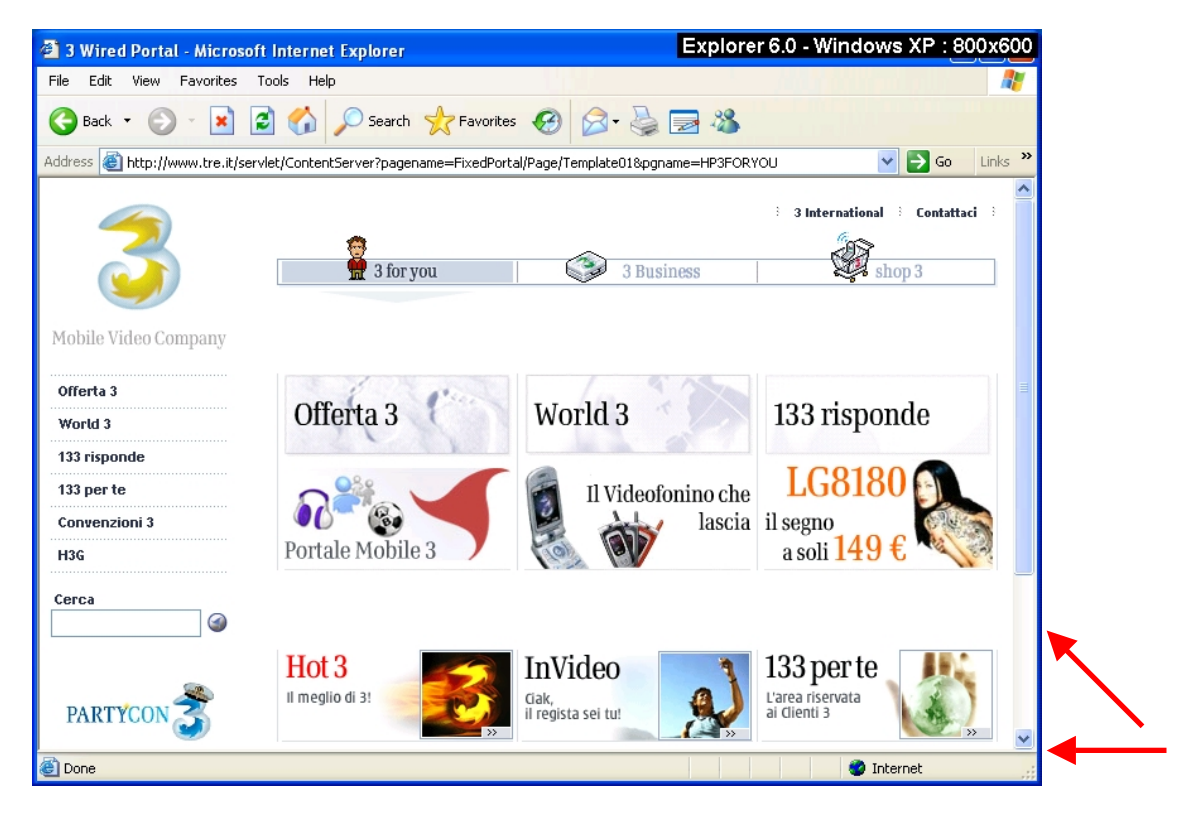

• 1024x768 la visualizzazione è ottima: il sito si sposta automaticamente al centro dello schermo consentendo una buona navigazione con la sola barra verticale, tra l'altro quasi inesistente. E' possibile pensare che il sito sia stato progettato utilizzando questa risoluzione video:

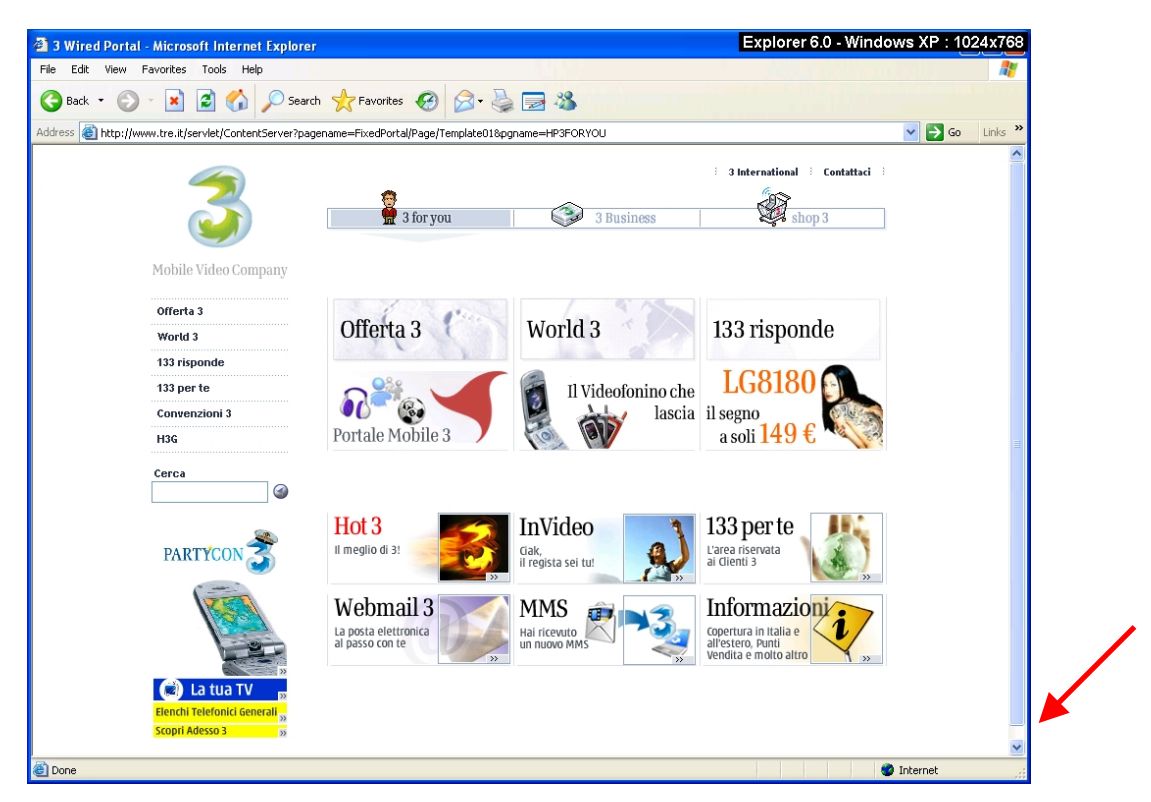

La comprensione dei contenuti è strutturata abbastanza bene: un menù in alto per le varie tipologie di clienti ed un'area shop, inoltre un menù laterale per i servizi e le offerte.

I colori sono utilizzati in modo appropriato: si ha uno sfondo bianco che si estende su tutto il sito. Viene inoltre utilizzato uno sfondo color grigio per segnalare la posizione dell'utente nel menù principale ed in quello locale:

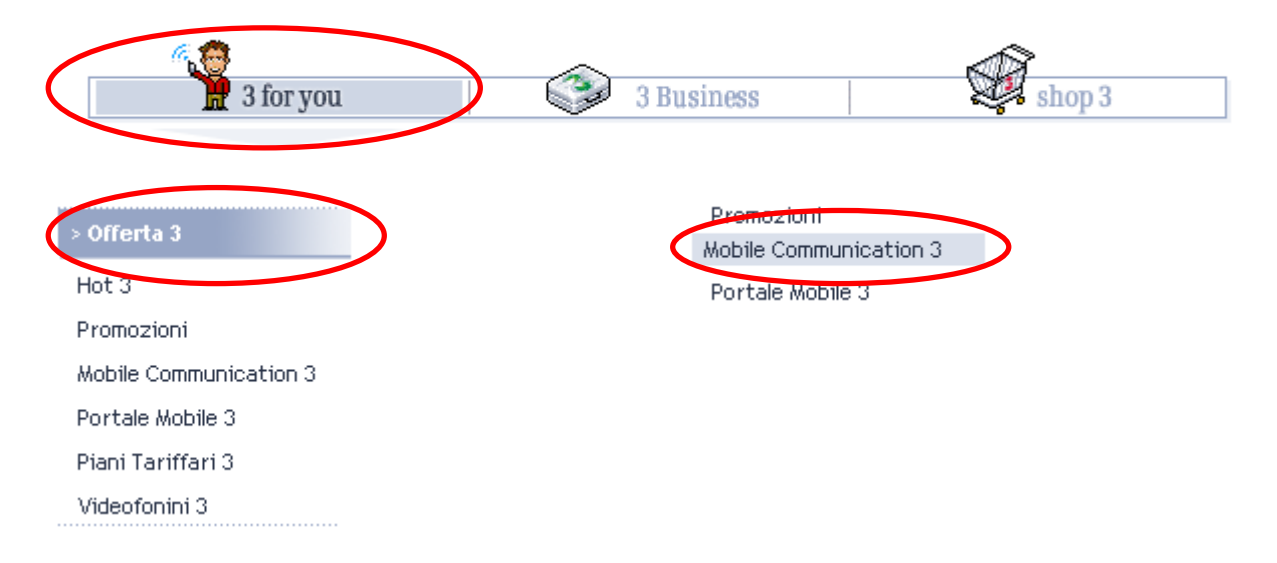

Quando si sta per selezionare un'area del sotto menù si può notare che la scritta selezionata cambia colore passando dal nero al grigio chiaro, rendendo di non facile lettura il testo che si stava per selezionare:

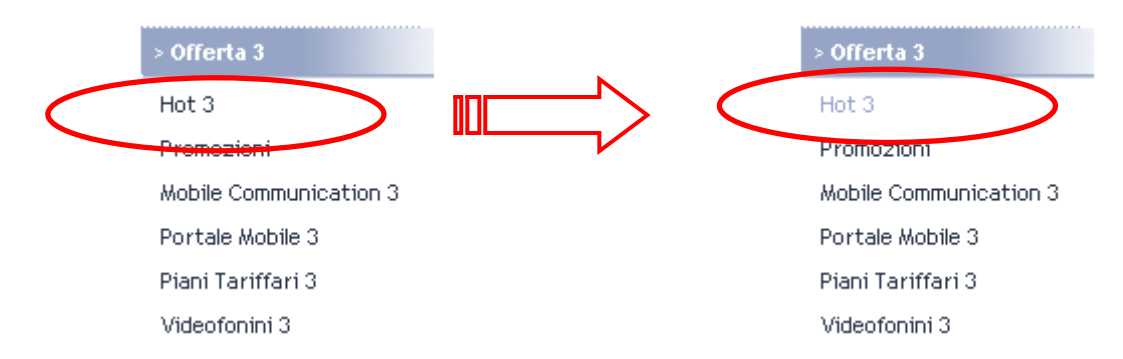

Anche nell'area shop i colori utilizzati sono gli stessi ad eccezione del blu, che permette all'utente di vedere il costo e di acquistare il videotelefono, e del grigio, che permette di verificarne la disponibilità in magazzino.

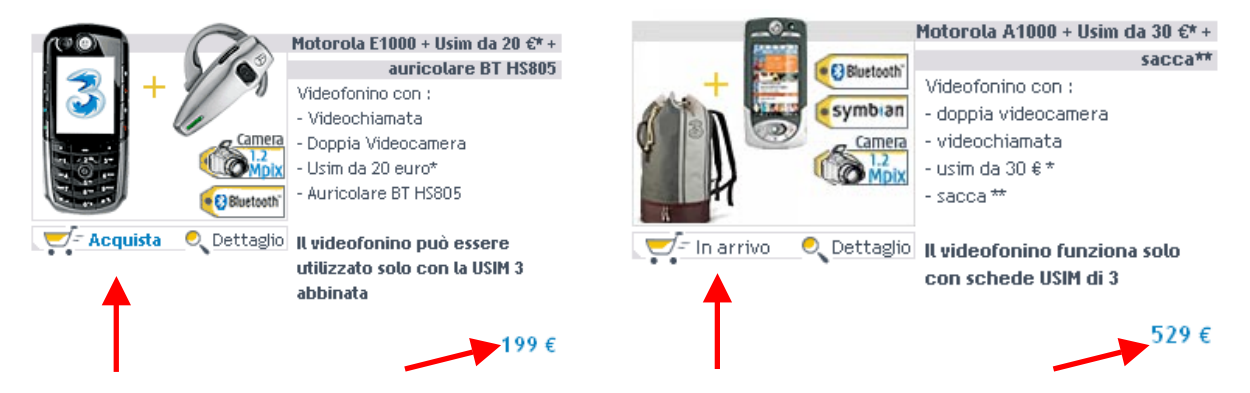

Oltre a questo, il blu permette anche di visualizzare i tuoi dati nella sezione shop, in alto a destra, solo se registrati:

| Logout | > Carrello > Dati personali > Riepilogo Ordine - | $\langle$ | Benvenuto Alessandro! | D |
|--------|--------------------------------------------------|-----------|-----------------------|---|
|        |                                                  |           |                       |   |

Se, per esempio, entriamo nella sezione Hot 3 è possibile vedere le ultime offerte. Possiamo così notare che le scritte in arancione vengono utilizzate ovunque per far risaltare il modello ed il prezzo dell'ultimo telefono messo in circolazione e le ultime novità della sezione shop:

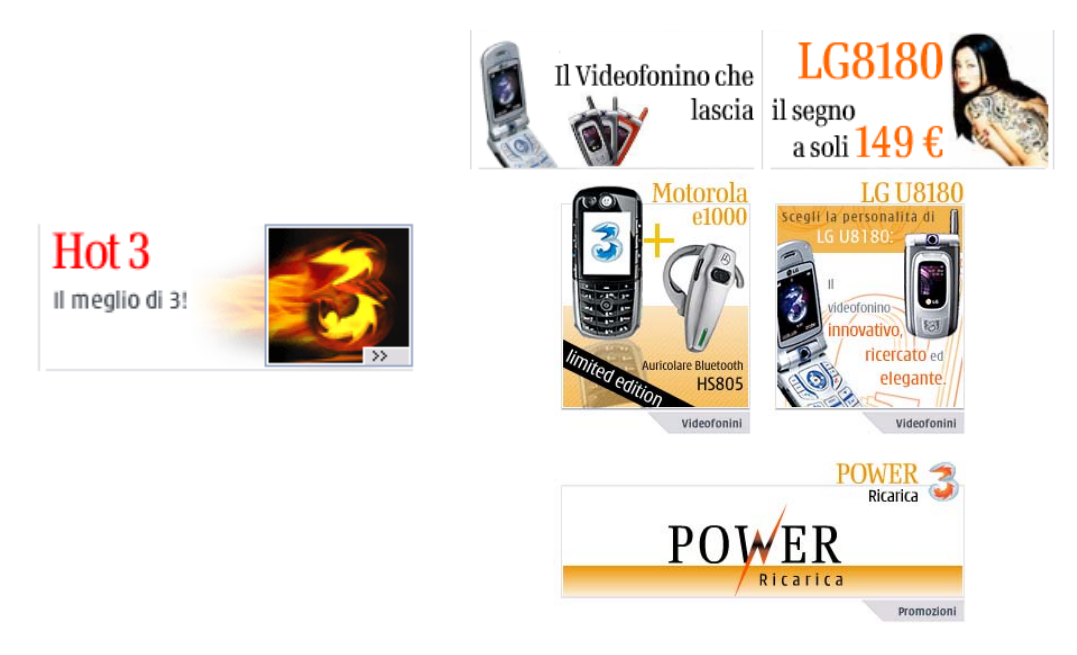

La grafica sembra fatta abbastanza bene: il testo risulta ben disposto e non viene fatto uso di animazioni pesanti che possono rendere lungo lo scaricamento della pagina o dare fastidio all'utente. E' presente soltanto un'animazione pubblicitaria, in basso a sinistra, dove sono sponsorizzate le ultime offerte commerciali, le promozioni ed i servizi:

| Notifice Wouldca Preferiti     Inderco Inderco     Inderco    <                                                                                                    | 🗿 3 Wired Portal -     | Microsoft Internet Explorer         |                                      |                                |                                            |         |
|----------------------------------------------------------------------------------------------------|------------------------|-------------------------------------|--------------------------------------|--------------------------------|--------------------------------------------|---------|
| Indexa Image: A state and a state and a state                                                                                                    | File Modifica Visual   | lizza Preferiti Strumenti ?         |                                      |                                |                                            |         |
| International Contention     International Contention     International Contention <th>🌀 Indietro 🔹 💮</th> <th>) 🕤 🛃 🍰 🏠 🔎 Ceri</th> <th>ca 🤺 Preferiti 🥝 🔗 💐</th> <th>) 🖸 • 📴</th> <th></th> <th></th>                                                                                                    | 🌀 Indietro 🔹 💮         | ) 🕤 🛃 🍰 🏠 🔎 Ceri                    | ca 🤺 Preferiti 🥝 🔗 💐                 | ) 🖸 • 📴                        |                                            |         |
| <page-header><complex-block><complex-block><complex-block><complex-block></complex-block></complex-block></complex-block></complex-block></page-header>                                                                                                    | Indirizzo 🕘 http://www | w.tre.it/servlet/ContentServer?page | name=FixedPortal/Page/Template018pgr | name=HP3FORYOU                 |                                            | 💌 🄁 Vai |
| Image: constraint of the constraint of the constraint o                                                                                                    |                        |                                     |                                      |                                | 3 International 3 Contattaci               | ^       |
| Volide Video Company     Orferta 3   World 3   Tars is ponde   Tars is ponde </td <td></td> <td>~</td> <td>0</td> <td>~</td> <td>A R</td> <td></td>                                                                                                    |                        | ~                                   | 0                                    | ~                              | A R                                        |         |
| <complex-block><complex-block><complex-block><complex-block><complex-block></complex-block></complex-block></complex-block></complex-block></complex-block>                                                                                                    |                        |                                     | 👷 3 for you                          | 3 Business                     | shop 3                                     |         |
| Mohde Video Company     Mireta 3   Maria 3   Maria 3   Maria 3   Maria 3   Maria 3   Maria 3   Maria 4   Maria 3   Maria 4   Maria 4                                                                                                    |                        |                                     |                                      |                                |                                            |         |
| Offerta 3       World 3         133 risponde         133 per te         Correa         Bis         Correa         Image: Correa         Image:                                                                                                    |                        | Mobile Video Company                |                                      |                                |                                            |         |
| World 3       I33 risponde         133 rer te       IVideofonino che         Convenzioni 3       IVideofonino che         Hot       IVideofonino che         Insieme per dimento       Insieme per dimento         Insieme per dimento       Imeglio di 3         Insieme per dimento       Imeglio di 3         Imeglio di 3       Insieme per dimento         Imeglio di 3       Imeglio di 3         Imeglio di 3       Imeglio di 3         Imaglio di 3       Imagl                                                                                                    |                        | Offerta 3                           |                                      | 10.53                          | 100 1 1                                    |         |
| 133 risponde<br>133 per te<br>Concenzioni 3<br>Hise<br>Portale Mobile 3                                                                                                    |                        | World 3                             | Offerta 3                            | World 3                        | 133 risponde                               |         |
| 13 per te       Converzioni 3         Hos       Portale Mobile 3         Portale Mobile 3       In Videofonino che<br>lascia         Cerca       Imagino di 3:         Insieme per<br>dimento<br>in megino<br>in megino<br>in megino<br>in megino di 3:       Invideo<br>in megino di 3:         Vebmail 3:<br>Insieme per<br>dimento<br>in megino di 3:       Invideo<br>in posta deterroire<br>in megino di 3:       Invideo<br>in megino di 3:       Invideo<br>in megino di 3:         Vebmail 3:<br>In posta deterroire<br>in megino di 3:       Imagino di 3:       Imagino di 3:       Imagino di 3:       Imagino<br>in posta deterroire<br>in posta deterroire<br>in megino di 3:       Imagino di 3:       Imagino di 3:                                                                                                    |                        | 133 risponde                        |                                      |                                | L C0100                                    |         |
| Convenzioni 3<br>HIS<br>HIS<br>Portale Mobile 3<br>Portale Mobile 3<br>Porta |                        | 133 per te                          |                                      | Il Videofonino che             | LG010U                                     |         |
| NS       Normal Provide Provide 3       Normal Provide 3       Normal Provide 3         Cerces       Inscience per dimensional state of the provide at the provide at th                                                                                                    |                        | Convenzioni 3                       | Portale Mobile 2                     | lascia                         | il segno                                   |         |
| Image: Description of the series of the series of the s                                                                                                    |                        | H3G                                 | ronale Pioblie 5                     |                                |                                            |         |
| Image: Store Store Stor                                                                                                    |                        | Cerca                               |                                      |                                |                                            |         |
| Image: Signal action of a structure in the structure in the                                                                                                    |                        |                                     | TL-LO                                | x xr' 1                        | 100                                        |         |
| Image: Second Participation Control of Second Participation Control of Second Participation Con                                                                                                    |                        | 2.00                                | HOL 3                                | Invideo                        | 133 per te                                 |         |
| Insteme per official a posta determina a passo con ter a posta determina a passo con ter a posta determina a posta determina a posta d                                                                                                    |                        | <b>6 2 1 1</b>                      |                                      | il regista sei tu!             | ai Clienti 3                               |         |
| Imagina       Imagina                                                                                                    |                        | insieme per                         | Wohmail 2                            | MMS                            | Informazioni                               |         |
| al passo con te un nuovo MMS 3 3 affestero, Punti<br>Participa de suo en en en en en en en en en en en en en                                                                                                    |                        | il medio                            | La posta elettronica                 | Hai ricevuto                   | Copertura in Italia e                      |         |
| Elenchi Tetefonici General<br>Scopi Adesso 3                                                                                                    |                        |                                     | al passo con te                      | un nuovo MMS                   | all'estero, Punti<br>Vendita e molto altro |         |
| Elenchi Telefondi General<br>Scopi Adesso 3 5                                                                                                    |                        | 🕄 La tua TV 💡                       |                                      |                                |                                            |         |
| Scopii Adesso 3                                                                                                    |                        | Elenchi Telefonici Generali "       |                                      |                                |                                            |         |
|                                                                                                    |                        | Scopri Adesso 3 💦 🔊                 |                                      |                                |                                            |         |
| Copyright © 3 - 2005 : Terms & Conditions : Privacy : Site Map                                                                                                    |                        |                                     |                                      | Copyright © 3 - 2005 🗄 Terms 8 | Conditions : Privacy : Site Map            | ~       |

Di seguito riportiamo tre pubblicità che fanno parte di questa animazione, come ad esempio l'offerta che 3 propone ai clienti di SKY, il nuovo taglio di ricarica 3 ed il concorso per poter vincere una crociera:

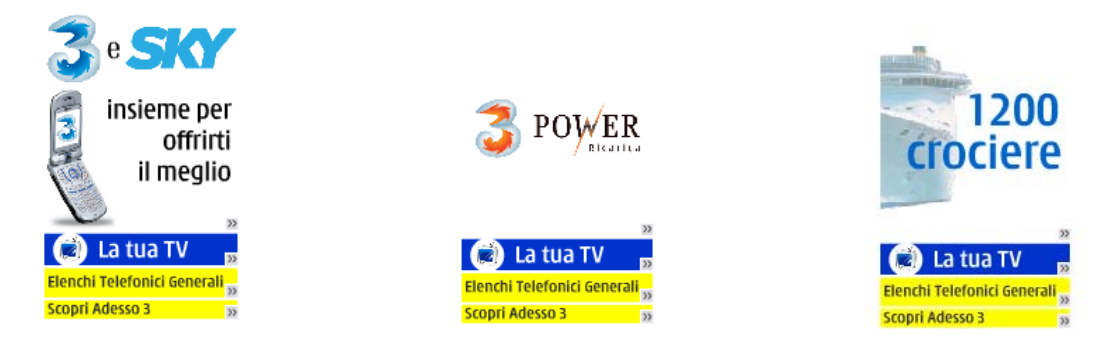

Durante la navigazione potrebbe essere difficile la lettura a causa dei caratteri abbastanza piccoli. Abbiamo provato tramite il browser ad ingrandirli con risultati molto soddisfacenti:

| 🗿 3 Wired Portal - Microsoft Internet Explorer                                                                            |                                                                                                    |                                                                                                    |          |
|----------------------------------------------------------------------------------------------------|----------------------------------------------------------------------------------------------------|----------------------------------------------------------------------------------------------------|----------|
| File Modifica Visualizza Preferiti Strumenti ?                                                                            |                                                                                                    |                                                                                                    | <b>1</b> |
| 🕒 Indietro 👻 🕑 🗸 🔊 Cer                                                                                                    | ca 🤺 Preferiti 🥝 🔗 🍓 🔟 🚽                                                                                                    | ]                                                                                                    |          |
| Indirizzo 🕘 http://www.tre.it/servlet/ContentServer?page                                                                  | name=FixedPortal/Page/Template03&pgname=PROMOZIO                                                                                                    | NI                                                                                                    | 🖌 🄁 Vai  |
| 3                                                                                                    | 3 for you                                                                                                    | 3 International       Contattaci         3 Business       Shop 3                                                                                                    |          |
| Mobile Video Company                                                                                                    | Promozioni                                                                                                    | Col carattere                                                                                                    |          |
| > Offerta 3                                                                                                    |                                                                                                    |                                                                                                    |          |
| Hot 3<br>Promozioni<br>Mobile Communication 3<br>Portale Mobile 3<br>Piani Tariffari 3<br>Videofonini 3<br><b>World 3</b> | 3 for you > Offerta 3 > Promozioni PARTYCON All'orizzonte c'è un sogno Fai largo ai tuoi sogni e vi vecchio numero, partecipei Scopri i dettagli della | Medio<br>•. Realizzalo , Party con 3.<br>•i da protagonista. Passa a 3 portando il tuo<br>rai all'estrazione di 500 crociere per 2 persone.<br>promozione Party con 3 |          |
| 133 per te<br>Convenzioni 3<br>H3G<br>Cerca                                                                               | 3 e SKY<br>Insieme per offrirti il meg<br>Scopri le offerte esclusive o<br>Scopri i dettagli della                                                     | ș <b>tio.</b><br>che 3 e SKY riservano ai propri clienti.<br><b>promozione 3 e SKY</b>                                                                                |          |
| 3                                                                                                    | Voglio 3<br>Per videocomunicare bast<br>Passa a 3 con Voglio 3. Ora                                                                                    | tano <mark>19 euro.</mark> Passaparola!<br>a conviene ancora di più.<br>promozione Voglio <u>3</u>                                                                    |          |
| ê                                                                                                    | Subito 3                                                                                                    |                                                                                                    | ~        |

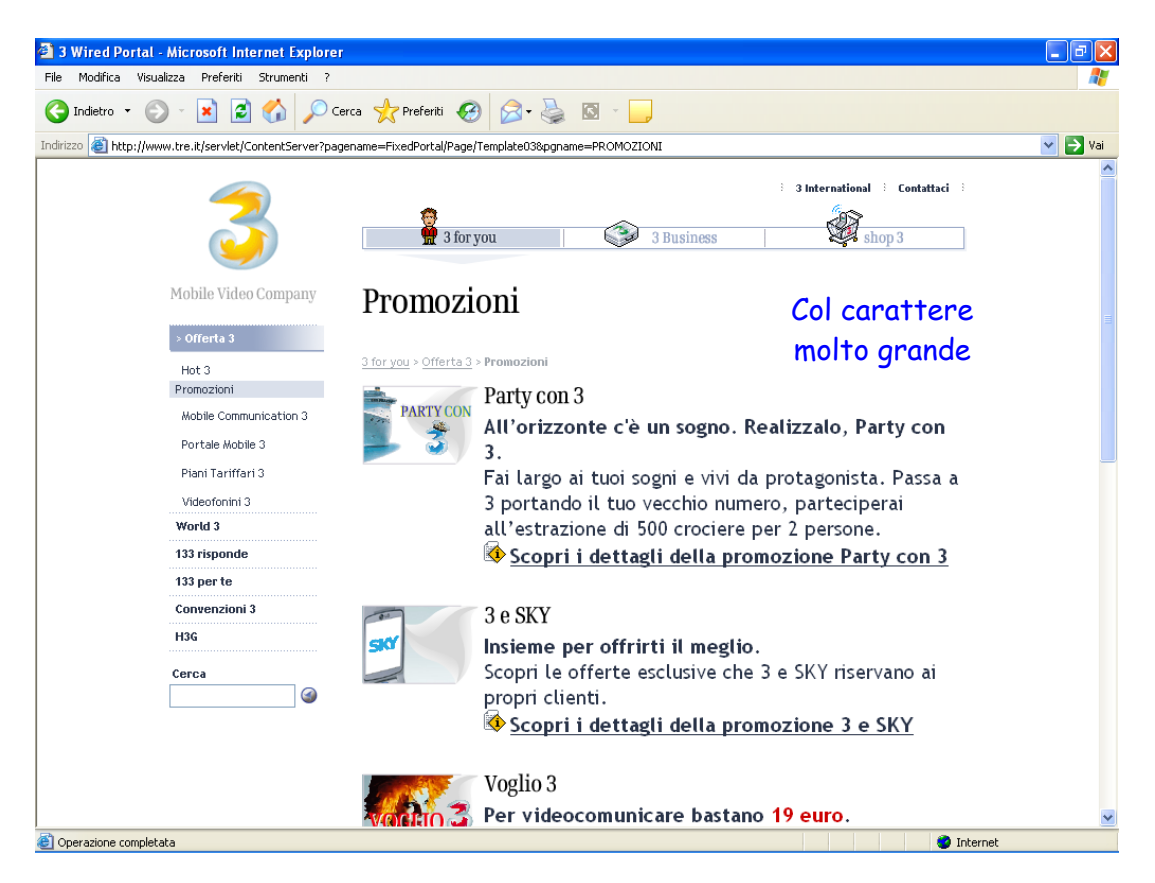

Non è possibile eseguire quest'operazione soltanto nella sezione Shop 3.

### Sintesi:

Punti di forza:

- La gestalt rende visibile i vari menù e quindi le parti che interessano di più all'utente;
- L'utilizzo di alcuni colori che indirizzano la persona sulle novità.

### Punti deboli:

- Alcune associazioni di colore, vedi il colore grigio chiaro che fa quasi scomparire il testo selezionato;
- Non viene uniformato l'ingrandimento del carattere in tutto il sito, ma solo in parte.

## 3.3. FUNZIONALITA'

### Valutazione: 1,5

Legenda: 0 pessimo, 1 insufficiente, 2 sufficiente, 3 buono, 4 ottimo.

### Analisi:

Le transazioni di registrazione ed acquisto vengono effettuate in modo poco chiaro. Sono però spiegati in modo sufficiente tutti gli errori che l'utente può commettere nelle varie operazioni, sia nella fase di registrazione sia in quella di acquisto on line.

L'operazione di registrazione al sito è possibile in due modalità: nella sezione "3 for you", per l'esattezza nella sola sezione "133 per te", ed è riservata alle sole persone aventi un abbonamento o una ricaricabile 3, oppure nella sezione "shop", aperta a tutti gli utenti.

Analizziamo prima la registrazione per gli utenti in possesso di numero telefonico 3: notiamo subito che questo vincolo rende abbastanza limitata la registrazione.

Per accedere alla sezione Login, bisogna fare un percorso che consiste nel selezionare il punto del menù 133 x te oppure tramite icona presente nella facciata centrale e successivamente II mio Profilo

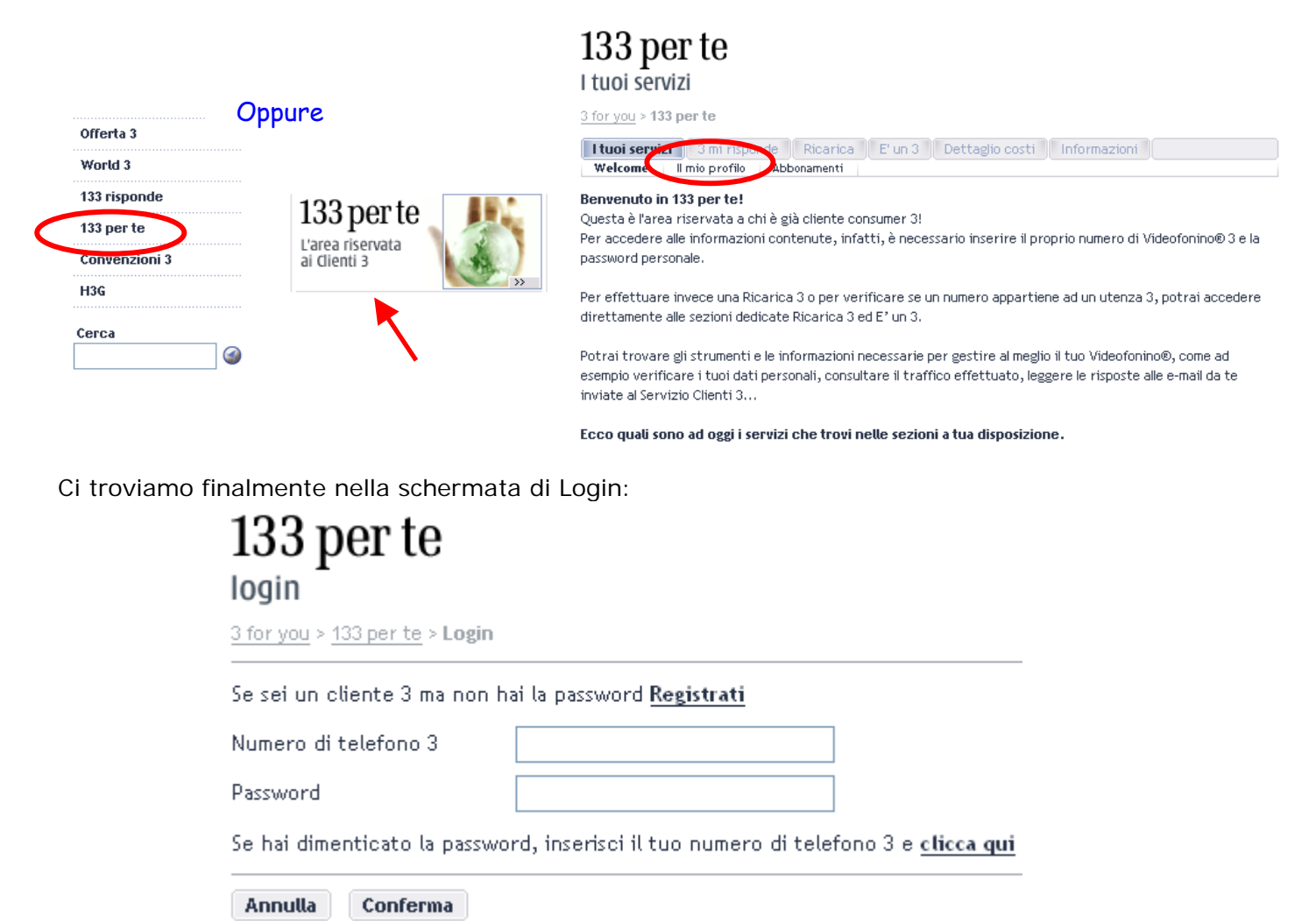

Ora proviamo a registrarci nell'area dedicata ai clienti 3, cliccando su "Registrati" passiamo ad una pagina che ci chiede d'inserire il nostro numero di telefono 3. Molto probabilmente questa procedura è attuata per verificare l'autenticità del nostro numero di telefono infatti verrà inviata una password, tramite sms, al numero di telefono inserito. Questo ci dimostra ancora una volta la limitatività d'uso ai soli utenti possessori di abbonamenti o ricaricabili 3.

| 133 per te                                                                                           |                 |  |  |  |
|----------------------------------------------------------------------------------------------------|-----------------|--|--|--|
| registrazione                                                                                        |                 |  |  |  |
| 3 for you > 133 per te > <b>Registrazione</b>                                                        |                 |  |  |  |
| Inserisci il tuo numero di telefono 3. Ti verrà inviata la password tramite SMS sul tuo Videofonino. |                 |  |  |  |
|                                                                                                    | Prefisso Numero |  |  |  |
| Numero di telefono 3                                                                                 |                 |  |  |  |
| Annulla Conferma                                                                                     |                 |  |  |  |

Nonostante sia specificato di inserire il numero di telefono 3 potrebbe capitare che utenti inseriscano un numero di un altro gestore, o più semplicemente sbaglino a scrivere il proprio numero, in questo caso viene visualizzato il seguente messaggio d'errore, che potrebbe generare un po' d'ansia all'utente, vedendosi dichiarare l'inesistenza del proprio numero, magari di un altro gestore:

| registrazione                                                     |                                                                                                    |
|-------------------------------------------------------------------|----------------------------------------------------------------------------------------------------|
| <u>3 for you</u> > <u>133 per te</u> > <b>Regist</b>              | razione                                                                                                    |
|                                                                   |                                                                                                    |
|                                                                   |                                                                                                    |
| Attenzione: il numero inserito i                                  | è inesistente.                                                                                                    |
| Attenzione: il numero inserito i<br>Inserisci il tuo numero di te | <mark>è inesistente.</mark><br>·lefono 3. Ti verrà inviata la password tramite SMS sul tuo Videofonin                    |
| Attenzione: il numero inserito i<br>Inserisci il tuo numero di te | <mark>è inesistente.</mark><br>Ilefono 3. Ti verrà inviata la password tramite SMS sul tuo Videofonin<br>Prefisso Numero |

Nel caso in cui il numero sia giusto, dopo pochi secondi sul VideoTelefono arriva una sms contenente una password temporanea, che al primo accesso sarà chiesto di modificare.

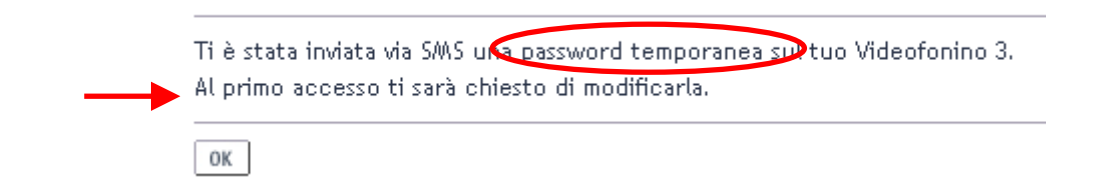

Arriva un sms con mittente "TRE" ed il contenuto del testo è molto semplice: "Ecco la tua password hJmarstC20", però non fa riferimento alla registrazione, rischiando così di essere cancellato pensando che sia uno scherzo di qualche amico. Premendo OK ritorniamo nella schermata di Login. Come User, mettiamo il nostro numero di telefono e come password quella temporanea ricevuta via sms. Bisogna prestare attenzione anche alle maiuscole e minuscole presenti nel messaggio altrimenti si rischia di non accedere alla pagina successiva. Questo errore viene segnalato come un semplice errore di inserimento dei dati, senza nessuna indicazione che il sistema sia Case Sensitive.

| 133 per te<br>login                                                                                                    |
|----------------------------------------------------------------------------------------------------|
| <u>3 for you</u> > <u>133 per te</u> > <b>Login</b>                                                                       |
| <br><mark>Attenzione: i dati inseriti sono errati.</mark><br>Se sei un cliente 3 ma non hai la password <u>Registrati</u> |
| Numero di telefono 3                                                                                                    |
| Password                                                                                                    |
| Se hai dimenticato la password, inserisci il tuo numero di telefono 3 e <u>clicca qui</u>                                 |
| Annulla Conferma                                                                                                    |

Accorgendoci dell'errore fatto, reinseriamo la nostra user e la password facendo attenzione alle maiuscole e minuscole. Inserita la password esatta ci viene subito richiesto di cambiarla, essendo questo il primo accesso, con un'altra, e, come da loro esplicita richiesta, contenente almeno una lettera ed un numero. Inoltre viene richiesta anche una domanda di aiuto nel caso ci dimenticassimo la password:

| ord                         |
|-----------------------------|
| a.<br>numero e una letteral |
|                             |
|                             |
|                             |
| ere solo numeri e lettere)  |
|                             |
|                             |
|                             |

Partendo dall'inizio del form, se proviamo ad inserire la vecchia password in modo errato ci viene segnalato l'errore tramite un messaggio di attenzione:

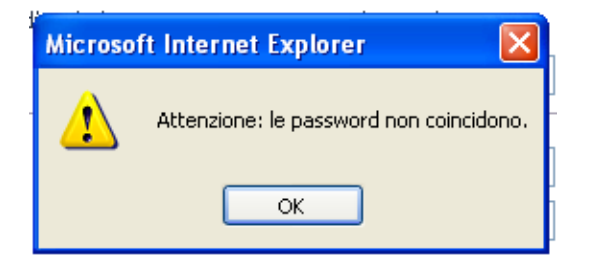

Dopo aver sistemato la password con quella ricevuto tramite sms, proviamo a non rispettare le regole per l'inserimento della nuova password, cioè niente lettere e numero insieme. Ci viene segnalato sempre con un messaggio di attenzione l'errore fatto e ci spiegano come

Ci viene segnalato sempre con un messaggio di attenzione l'errore fatto e ci spiegano come metterci in regola:

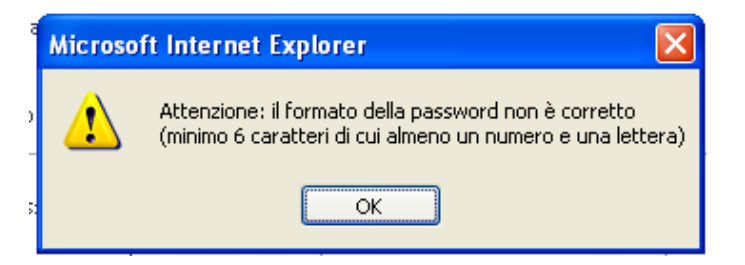

Sistemato l'errore della password, proviamo a sbagliare la conferma della password, anche questo errore ci viene segnalato tramite messaggio:

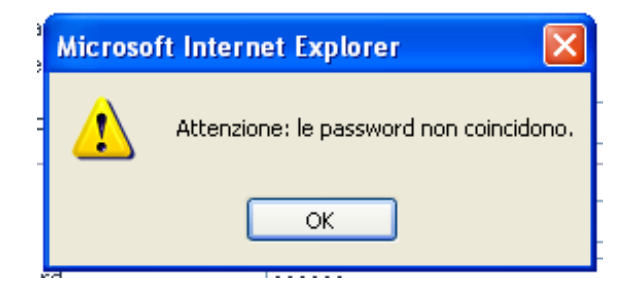

Dopo aver sistemato anche questo piccolo disguido, proviamo ad omettere totalmente l'inserimento della domanda di aiuto e relativa risposta, in quanto non ci veniva richiesto di inserirla/modificarla al primo accesso.

Nonostante questo risulta esserci ancora qualcosa di sbagliato, visto che omettendo questi campi sembra che la modifica della password possa avvenire tranquillamente. In realtà si torna alla pagina "Modifica Password", con una segnalazione in rosso, e con l'azzeramento della pagina, cosa che in precedenza non avveniva:

# 133 per te Modifica Password

# Segnalazione di 133 per te

Errore dopo aver Modifica Password

3 for you > 133 per te > Modifica Password Selezionato Conferma 3 for you > 133 per te > Modifica Password

| Inserisci la tua password<br>(minimo 6 caratteri di cui almeno un numero e una lettera) |                               | Attenzione: non sono stati compilati tutti i campi.<br>Inserisci la tua password<br>(minimo 6 caratteri di cui simene un numero e una lettera) |  |  |
|-----------------------------------------------------------------------------------------|-------------------------------|----------------------------------------------------------------------------------------------------|--|--|
|                                                                                         |                               |                                                                                                    |  |  |
| Nuova password                                                                          | ••••                          | Nuova password                                                                                                    |  |  |
| Conferma password                                                                       | *****                         | Conferma password                                                                                                    |  |  |
| Inserisci la domanda di aiuto                                                           |                               | Inserisci la domanda di aiuto                                                                                                    |  |  |
| (domanda e risposta devono con                                                          | tenere solo numeri e lettere) | (domanda e risposta devono contenere solo numeri e lettere)                                                                                    |  |  |
| domanda                                                                                 |                               | domanda                                                                                                    |  |  |
| risposta                                                                                |                               | risposta                                                                                                    |  |  |
| Annulla Conferma                                                                        |                               | Annulla Conferma                                                                                                    |  |  |

Si è potuto inoltre notare che, dopo aver effettuato un numero non precisato di errori, viene segnalato un messaggio e la funzione login viene disabilitata per un tempo di 3 minuti circa:

| 133 per te<br>login                                                                                                    |  |
|----------------------------------------------------------------------------------------------------|--|
| Attenzione i hai superato il numero di errori permessi. La funzione di login verrà bloccata per i prossimi 3<br>minuti.<br>Chiudi |  |

Trascorsi i 3 minuti di blocco, basta premere "II mio profilo" e si entra automaticamente nell'account senza bisogno di cambiare la password:

133 per te

r caor servizi

<u>3 for you</u> > <u>133 per te</u> > **Il mio profilo** 

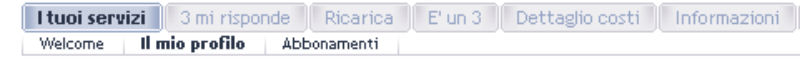

In questa pagina trovi l'elenco dei tuoi dati personali.

Quelli con asterisco a lato possono essere modificati direttamente on line cliccandc tasto.

Per tutti gli altri, puoi inviarci una richiesta tramite il servizio <u>Contattaci</u>

| Dati anagrafíci                  |  |
|----------------------------------|--|
| Username:                        |  |
| Nome:                            |  |
| Cognome:                         |  |
| Sesso:                           |  |
| Nato il:                         |  |
| Nato a:                          |  |
| Indirizzo Residenza              |  |
| Indirizzo:                       |  |
| CAP:                             |  |
| Comune:                          |  |
| Provincia:                       |  |
| Recapiti personali               |  |
| Numero di telefono 3:            |  |
| la distance a su di Di           |  |
| indirizzo e-mait 3:              |  |
| Numero di telefono alternativo*: |  |

Modifica Password

In alto veniamo salutati dal sito e compare anche il link per effettuare un futuro Log Out:

Ciao ALESSANDRO!

🗄 🖪 Log out 🗄

Non è stato possibile effettuare la presentazione del pulsante "modifica" perché è insorto un errore tecnico:

# 133 Risponde

Attenzione: si è verificato un problema tecnico.

OK

Successivamente abbiamo provato di nuovo a modificare la password, in quanto ancora in possesso di quella ricevuta tramite sms. La procedura risulta essere sempre la stessa del primo

I dati anagrafici e di residenza non vengono richiesti al momento della registrazione ma vengono presi direttamente dai dati già dichiarati al momento dell'acquisto della U-Sim 3 dal rivenditore accesso, con la sola eccezione che questa volta viene permesso di omettere la domanda e la risposta segreta senza che questo comporti la visualizzazione di un errore.

L'operazione di registrazione nella sezione Shop 3 è invece aperta a tutti.

Per registrarsi basta entrare nella sezione Shop 3 e successivamente premere il pulsante Login e si accede ad una scherma dove basta inserire la propria Login e Password, se si è già registrati, e se ci fossimo dimenticati di quest'ultima è possibile, tramite il link su Aiuto, avere un suggerimento sulla propria password:

| 3                    | →Help →Mappa →Contattaci<br>→Faq →Condizioni d'acquisto                                                                                                    | 📲 > 3 for you                              | > 3 for business       | Shop 3                |
|----------------------|----------------------------------------------------------------------------------------------------|--------------------------------------------|------------------------|-----------------------|
|                      | Login                                                                                                    | > Carrello > Dati person                   | ali > Riepilogo Ordine |                       |
| Mohile Video Company |                                                                                                    |                                            |                        | Aggiungi ai preferiti |
|                      | Login                                                                                                    | > Carrello > Dati personali 3              | > Riepilogo O          |                       |
|                      | ■ Home — Login  Login Username Pass  Attenzione, il campo password accet ed è sensibile alle maiuscole e minuscu Sei un nuovo cliente? Registrati Hai dimenticato la password? <u>Aiuto</u> | sword<br>ta solo caratteri alfanum<br>ole. | erici                  |                       |
|                      | Cancella                                                                                                    | Ent                                        | tra                    |                       |

Selezionando "Registrati", viene aperta la pagina relativa alla registrazione dove bisogna immettere i propri dati:

| Login                                                                            | > Carrello > Dati personali > Riepilogo Ordin                                                     |
|----------------------------------------------------------------------------------|---------------------------------------------------------------------------------------------------|
| 📙 Home ——= Registrazione                                                         |                                                                                                   |
| Registrazione                                                                    |                                                                                                   |
|                                                                                  |                                                                                                   |
| Username*                                                                        | Attenzione il campo Aiuto ti<br>servirà nel caso dovessi<br>dimenticare la password.              |
| Password*                                                                        | Ti suggeriamo di inserire una<br>frase o una parola che ti ricordi<br>la password che hai scelto. |
| Ridigita la password*                                                            | Aiuto*                                                                                            |
| Nome*                                                                            | Cognome*                                                                                          |
| Provincia di residenza<br>Scegliere la provincia 💙                               |                                                                                                   |
| Comune di residenza                                                              |                                                                                                   |
| Scegliere la provincia 😽                                                         |                                                                                                   |
| CAP                                                                              | Sesso*                                                                                            |
| Scegliere il comune 🗸                                                            |                                                                                                   |
| Età                                                                              | Professione                                                                                       |
|                                                                                  | Scegliere la professione                                                                          |
| ]<br>=                                                                           |                                                                                                   |
| E-mail*                                                                          | Cellulare                                                                                         |
| Consenso alle <u>condizioni di acquis</u>                                        | ito                                                                                               |
| 🔘 Ho preso visione ed acco                                                       | nsento.                                                                                           |
| 🔘 Ho preso visione e non ac                                                      | cconsento.                                                                                        |
| Consenso al <u>trattamento dei dati p</u><br>all'acquisto dei prodotti offerti d | personali per finalità connesse<br>descritte nell <u>'informativa</u> :                           |
| Ho preso visione ed accor                                                        | nsento.                                                                                           |
| Consenso alla comunicazione dei<br>all'acquisto dei prodotti offerti d           | i dati per finalità connesse<br>descritte nell'informativa                                        |
| O Ho preso visione ed accor                                                      | nsento.                                                                                           |
| O Ho preso visione e non ac                                                      | consento.                                                                                         |
| Consenso al <u>trattamento dei dati p</u><br>pubblicitario e di commercializza   | <del>personali</del> per l'invio di materiale<br>azione dei prodotti Shop 3.                      |
| O Ho preso visione ed accor                                                      | nsento.                                                                                           |
| O Ho preso visione e non ac                                                      | consento.                                                                                         |
| *Campi obbligatori.                                                              |                                                                                                   |
| Cancella                                                                         | Invia                                                                                             |

possiamo notare che si cerca di ridurre al minimo l'errore da parte dell'utente utilizzando campi obbligatori, segnalati da un esterisco

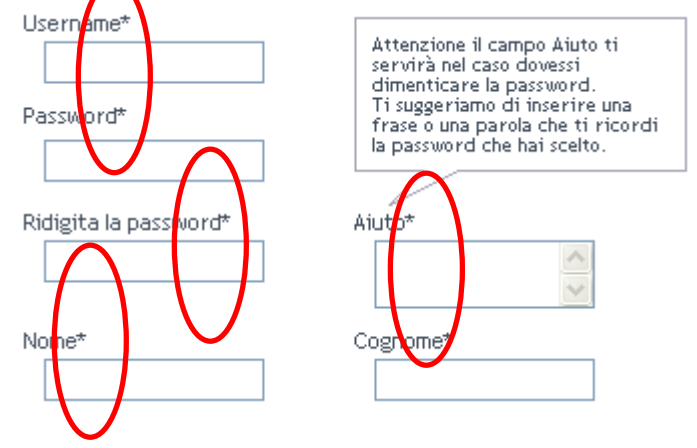

Per quanto riguardano i messaggi d'errore visualizzati, questi sono visualizzati all'inizio della pagina con colore rosso

| Registrazione                                  |
|------------------------------------------------|
|                                                |
| Il campo User name e obbligatorio.             |
| La lunghezza minima del campo User name è di 6 |
| caratteri.                                     |

I campi non obbligatori, e quindi non contrassegnati dall'asterisco, vengono tuttavia considerati come obbligatori e quindi non devono essere omessi altrimenti si verifica un errore che viene prontamente segnalato quando si seleziona Invia:

| Provincia di residenza<br>Scegliere la provincia 💙 |                                       | Scegliere la provincia.<br>Scegliere il comune |
|----------------------------------------------------|---------------------------------------|------------------------------------------------|
| Comune di residenza<br>Scegliere la provincia 🗸    | Segnalazione di                       | Scegliere il CAP.                              |
| CAP<br>Scegliere il comune 🗸                       | Errore dopo aver<br>selezionato Invia |                                                |
| Età                                                |                                       |                                                |

Si può notare anche un'altra anomalia: se non vengono rilasciati in modo positivo il consenso alle condizioni d'acquisto ed il trattamento dei dati personali per finalità connesse all'acquisto, che possono essere visualizzate cliccando il testo sottolineato, non è possibile concludere la registrazione:

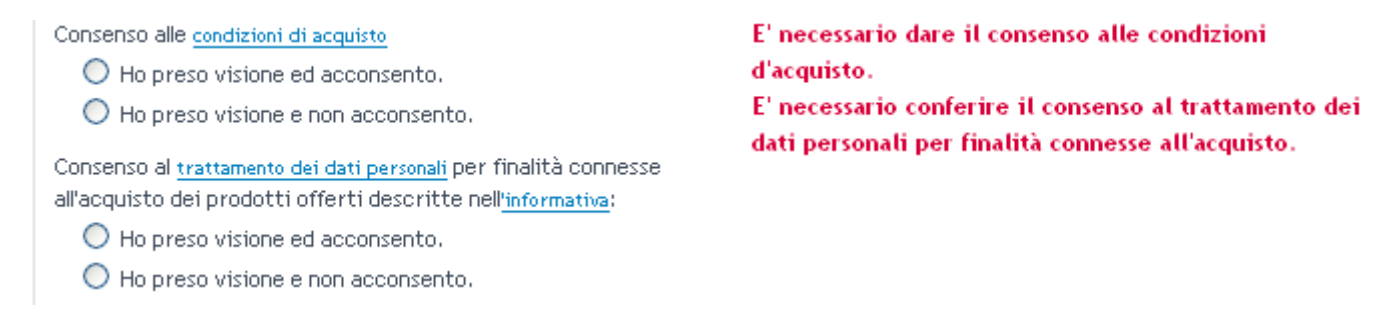

Si può osservare che i dati già inseriti restano in memoria, permettendo all'utente di impiegare meno tempo nella transazione in caso di errore, poiché non deve reinserire tutto da capo:

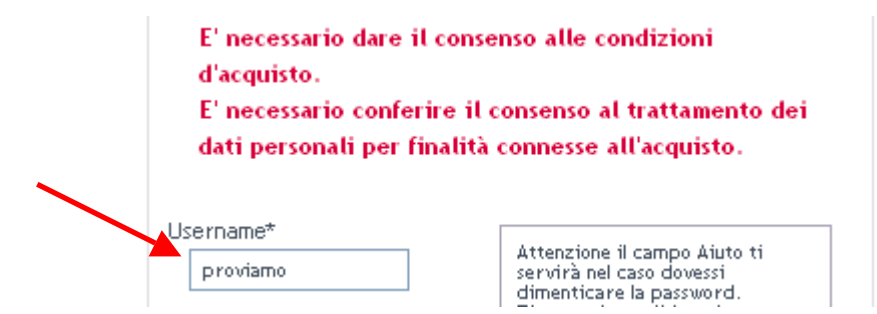

Finita la prima parte della registrazione viene inviato un'email all'indirizzo inserito contenente un codice di sblocco da inserire al primo accesso con il nostro account appena creato:

| Login                                                              |                                                                                      |
|--------------------------------------------------------------------|--------------------------------------------------------------------------------------|
| La tua registrazion                                                | e è andata a buon fine.                                                              |
| Biceverai nella tua<br>la prima volta ti sa<br>carrello i prodotti | mail il codice di sblocco che solo<br>ra' richiesto, per inserire nel tuo<br>scelti. |
| Per gli acquisti suo<br>direttamente inser                         | cessivi, potrai acquistare<br>endo username e password.                              |
| Inserisci la Userna<br>durante la registra<br>sblocco.             | ne e Password che hai scelto<br>zione, e ti verrà chiesto il codice di               |
| Username                                                           | Password                                                                             |

Attenzione, il campo password accetta solo caratteri alfanumerici ed è sensibile alle maiuscole e minuscole.

Appena entriamo nel nostro account ci viene subito richiesto il codice di sblocco per completare la registrazione:

| Splocco Logio                                                    |              |
|------------------------------------------------------------------|--------------|
| 00000000                                                         |              |
| Codice di sblocco                                                |              |
|                                                                  |              |
| Attenzione, il campo unlock code accetta solo caratteri alf      | anumerici ed |
| è sensibile alle maiuscole e minuscole.                          |              |
| Non hai ricevuto il codice di sblocco o lo hai smarrito?         |              |
| Ti rimandiamo il codice alla mail che hai indicato in fase di re | egistrazione |
| Rimanda il codice                                                |              |
|                                                                  |              |
| Cancella                                                         | Entra        |
|                                                                  |              |

Notiamo che è possibile avere nuovamente il codice di sblocco grazie ad un collegamento presente sulla stessa pagina.

Dopo aver inserito il codice veniamo instradati nell'home page della sezione Shop e possiamo notare che c'è una piccola scritta che ci dà il benvenuto:

Inoltre viene evidenziato l'uso di prodotti per la crittografia dei dati.

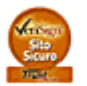

Esiste un motore di ricerca interna al sito, sempre presente tranne che nell'area Shop 3, a sinistra, sotto il menù della sezione, che consente di ricercare tutte le informazioni senza segnalare alcun criterio di ricerca necessario.

| Offerta 3     |
|---------------|
| World 3       |
| 133 risponde  |
| 133 per te    |
| Convenzioni 3 |
| H3G           |
| Cerca         |
|               |

Alla ricerca della parola "Sky" appare la seguente pagina:

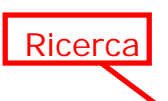

# Risultati della ricerca

Hai cercat**o <sky>,** isultati 1 - 10 di 16

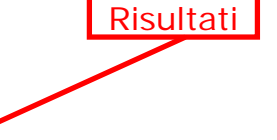

### Portale Mobile 3 | La Tua TV: Sky TG 24 - [97.09% relevance]

Sky TG 24 SKY TG 24, il primo canale all news italiano sul tuo videofonino®....

http://www.tre.it/servlet/ContentServer?pagename=FixedPortal/Page/Template09&pgname=MP3\_LATUATV-SKYTG24#top - 22.3KB

### 3 e SKY Se sei un cliente SKY, scegli 3. - [92.65% relevance]

Entra nell'emozionante universo di SKY con un'offerta esclusiva per i clienti 3. Abbonati a SKY entro il 30 aprile 2005 e avrai un mese di abbonamento gratis. Per aderire alla promozione, accedi ...

http://www.tre.it/servlet/ContentServer? pagename=FixedPortal/Page/Template23&pgname=PROMOZIONI\_3SKY#top - 28.2KB

### Guide on line | La Tua TV - [88.26% relevance]

In più se sei abbonato Sky, previa puoi guardare il canale Sky TG2 4 La Tua TV gratuitamente. Al primo accesso a Sky Mobile ti verrà chiesto di compilare un apposito form, nel quale sarà necessario in ...

http://www.tre.it/servlet/ContentServer?pagename=FixedPortal/Page/Template23&pgname=SC\_TUATV#top - 41.7KB

### Portale Mobile 3 || La TuaTV - [80.87% relevance]

La Tua TV Sky TG 24 Sul canale Sky TG 24 de La Tua TV, a partire da dicembre 2004, puoi tenerti aggiornato con tutte le notizie italiane ed internazionali in anteprima, l'attualità e gli autorevoli co ...

http://www.tre.it/servlet/ContentServer?pagename=FixedPortal/Page/Template15&pgname=MP3\_LATUATV#top - 48.2KB

### H3G\_SALASTAMPA\_COMUNICATI\_2004\_EN\_BUS - [77.96% relevance]

Press releases 2004 Press Release - Milan December 28th 2004 3: AT A START ON THE MOBILE TV SKY TG24

Durante la fase di check-up si è riusciti ad osservare, che anche aggiungendo parole in più a quella di "Sky" il risultato non cambiava:

# Risultati della ricerca

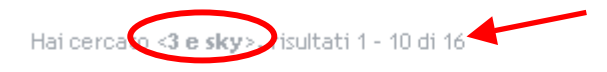

### Portale Mobile 3 | La Tua TV: Sky TG 24 - [55,54% relevance]

Sky TG 24 SKY TG 24, il primo canale all news italiano sul tuo videofonino®....

http://www.tre.it/servlet/ContentServer?pagename=FixedPortal/Page/Template09&pgname=MP3\_LATUATV-SKYTG24#top - 22.3KB

3 e SKY Se sei un cliente SKY, scegli 3. - [53.30% relevance]

Entra nell'emozionante universo di SKY con un'offerta esclusiva per i clienti 3. Abbonati a SKY entro il 30 aprile 2005 e avrai un mese di abbonamento gratis. Per aderire alla promozione, accedi ... http://www.tre.it/servlet/ContentServer?

pagename=FixedPortal/Page/Template23&pgname=PROMOZIONI\_3SKY#top - 28.2KB

Guide on line | La Tua TV - [51.08% relevance]

L'unico sistema per contattare chi gestisce il sito è riservato ai soli clienti 3 perché successivamente viene richiesta la user e password con la quale ci si è iscritti al sito nella parte del 133 x te, tramite la sezione Contattaci che si trova in alto a destra:

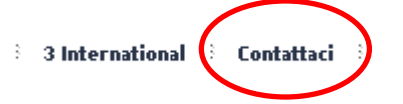

Invece per chi non è cliente 3 non gli sarà possibile contattare il servizio clienti tramite e-mail, come alternativa è possibile recarsi in una delle sedi principali della 3, di cui è possibile conoscere l'indirizzo entrando nella sezione 3 for you > H3G > Chi siamo > **Sedi**, oppure rivolgendosi ad un negozio 3.

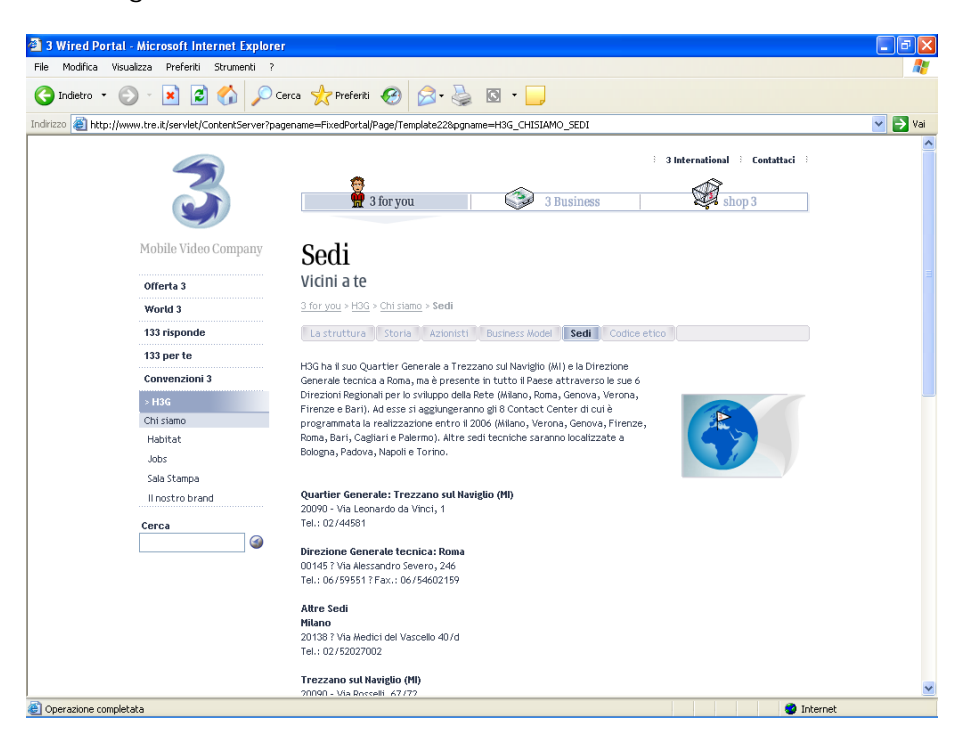

Ora analizziamo la transazione di un acquisto.

Possiamo notare che appena viene selezionato "Acquista" il sito ci chiede se siamo iscritti o meno, per dare l'opportunità alla società di sapere dove spedire il VideoTelefono.

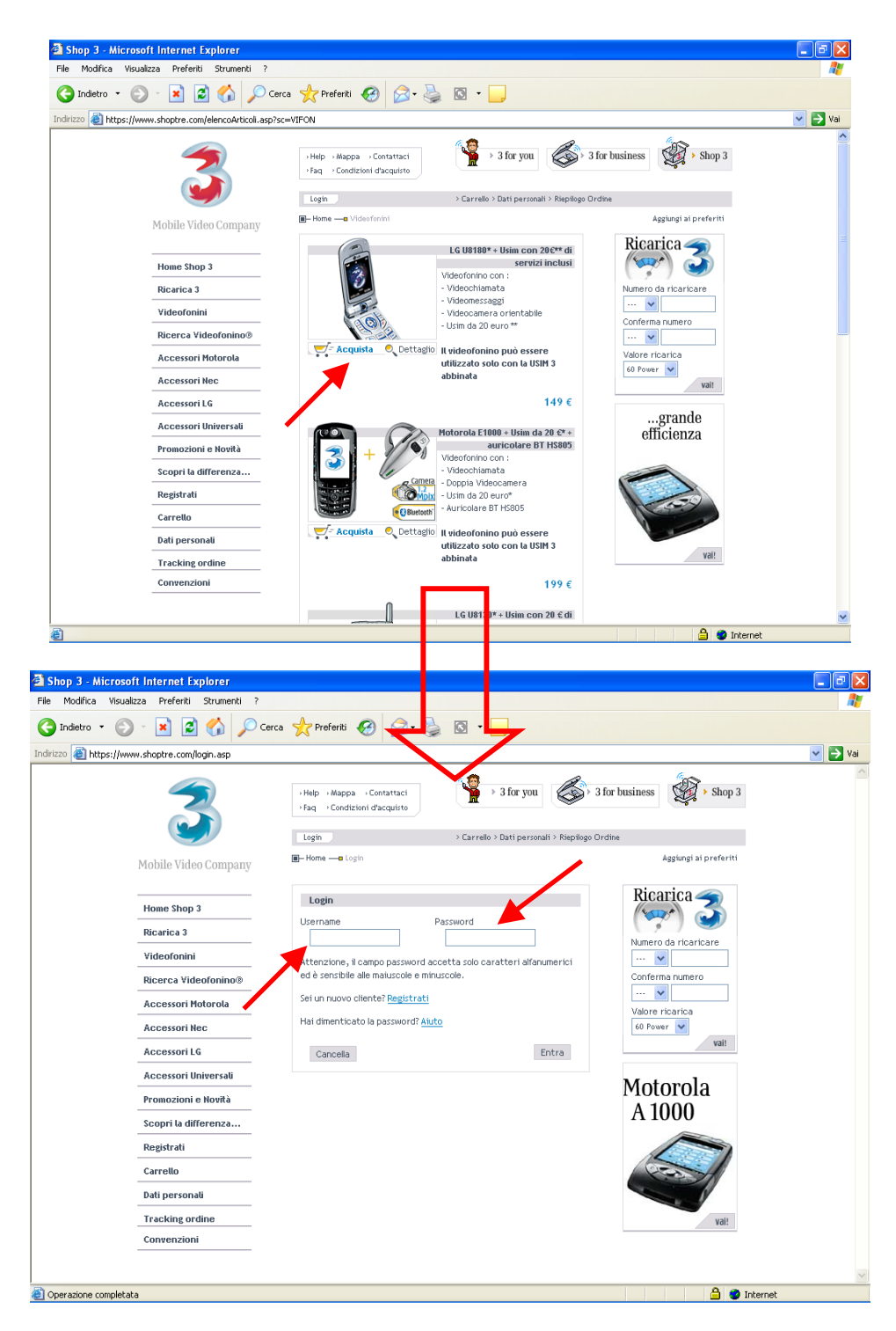

Dopo aver verificato l'user e la password veniamo catapultati nel "carrello", dove viene inserito una breve descrizione dell'oggetto che si intende comprare, il prezzo, la quantità ed il totale; sotto viene messo il costo di spedizione ed il totale dell'ordine. E' presente anche una parte chiama Buono Sconto dove i clienti aventi un particolare codice possono avere sconti sul prodotto prescelto. Ed infine alcune piccole spiegazioni per il tasto "aggiorna" e "vai in cassa". Inoltre notiamo che non è presente un pulsante "rimuovi" per eliminare gli oggetti non più desiderati dal carrello, per fare questa operazione è necessario portare la quantità a 0:

|        | Shop 3 - Microsoft Internet Explorer             |                                                                                      |                                                                     |                                               |          |
|--------|--------------------------------------------------|--------------------------------------------------------------------------------------|---------------------------------------------------------------------|-----------------------------------------------|----------|
|        | File Modifica Visualizza Preferiti Strument      | i ?                                                                                  |                                                                     |                                               | <b>A</b> |
|        | 🔇 Indietro 👻 🐑 🖌 🕺                               | 🔎 Cerca 🤺 Preferiti 🥝 🔗 📲                                                            | 🔊 🖸 🕘                                                               |                                               |          |
|        | Indirizzo 🕘 https://www.shoptre.com/carrello.asp |                                                                                      |                                                                     |                                               | 🔽 🄁 Vai  |
|        | 3                                                | → Help → Mappa → Contattaci<br>→ Faq → Condizioni d'acquisto                         | S a for you S a for you                                             | for business Shop 3                           |          |
|        |                                                  | Logout                                                                               | > Carrello > Dati personali > Riepilogo Or                          | dine Benvenuto Alessandro!                    |          |
|        | Mobile Video Compa                               | ny 🔲 – Home — 🗖 Carrello                                                             |                                                                     | Aggiungi ai preferiti                         |          |
|        | Home Shop 3                                      | Carrello                                                                             |                                                                     | Ricarica 🥣                                    |          |
|        | Ricarica 3                                       | Descrizione                                                                          | Prezzo Q.tà Totale €<br>unitario €                                  | Numero da ricaricare                          |          |
|        | Videofonini                                      | LG U8180* + Usim con 20€** di<br>servizi inclusi                                     | 149 1 149                                                           | 🖌                                             |          |
| Ordine | Ricerca Videofonino(                             | Spese spedizione e pagamento                                                         | 0                                                                   | Conferma numero                               |          |
|        | Accessori Motorola                               | Totale                                                                               | 149                                                                 | Valore ricarica                               | D        |
|        | Accessori Nec                                    | Buono sconto                                                                         |                                                                     | 60 Power 🗸                                    | Buono    |
|        | Accessori LG                                     | Inserisc<br>utilizzar                                                                | i il codice del buono sconto che vuoi<br>re e clicca su "Aggiorna". | Vait                                          | Sconto   |
|        | Accessori Universali                             | se vuormounicare le quantita de                                                      | r prodotti contenditi ner carrello,                                 | Motorola                                      |          |
|        | Promozioni e Novità                              | Per annullare inserisci 0 nella qua                                                  | antità e poi clicca su "aggiorna"                                   | A 1000                                        |          |
|        | Scopri la differenza                             |                                                                                      | 262 - 8                                                             | 11000                                         |          |
|        | Registrati                                       | Aggiorna                                                                             | vai alla cassa                                                      |                                               |          |
|        | Carrello                                         | _                                                                                    |                                                                     |                                               |          |
|        | Dati personali                                   | _                                                                                    |                                                                     |                                               |          |
|        | Tracking ordine                                  |                                                                                      |                                                                     | val!                                          |          |
|        | Convenzioni                                      |                                                                                      |                                                                     |                                               |          |
|        |                                                  |                                                                                      |                                                                     |                                               | ~        |
|        | 🕘 Operazione completata                          |                                                                                      |                                                                     | 🔒 🤩 In                                        | ternet   |
|        |                                                  |                                                                                      |                                                                     |                                               |          |
|        | Se vuoi r<br>clicca su<br>Per annu<br>Acei       | nodificare le quantità de<br>l'aggiorna" prima di anc<br>ullare inserisci O nella qu | ei prodotti contenuti<br>dare alla cassa.<br>antità e poi clicca su | nel carrello,<br>"aggiorna"<br>/ai alla cassa |          |
|        | ASSI                                             | onna                                                                                 | U                                                                   |                                               |          |

Durante il Check-up si è potuto notare che quando si seleziona un cellulare dello stesso modello più volte il costo totale varia di 0,01 Euro in base a come vengono inseriti nel carrello: due contemporaneamente o due o più in modo separato:

| Carrello                                                                                                    | Carrello                                                                                                    |
|----------------------------------------------------------------------------------------------------|----------------------------------------------------------------------------------------------------|
| Descrizione Prezzo<br>unitario € C.tà Totale €                                                                          | Descrizione Prezzo<br>unitario € Q.tà Totale €                                                                          |
| LG U8180* + Usim con 20€** di 149 2 298 298                                                                             | LG U8180* + Usim con 20€** di 149 1 149                                                                                 |
| Spese spedizione e pagamento                                                                                            | LG U8180* + Usim con 20€** di<br>servizi inclusi 149 1 149                                                              |
| Totale 298                                                                                                    | Spese spedizione e pagamento                                                                                            |
| Buono sconto                                                                                                    | Totale 298,01                                                                                                    |
| Se vuoi modificare le quantità dei prodotti contenuti nel carrello,<br>clicca su "aggiorna" prima di andare alla cassa. | Inserisci il codice del buono sconto che vuoi<br>utilizzare e clicca su "Aggiorna".                                     |
| Per annullare inserisci O nella quantità e poi clicca su "aggiorna"                                                     | Se vuoi modificare le quantità dei prodotti contenuti nel carrello,<br>clicca su "aggiorna" prima di andare alla cassa. |
| Aggiorna Vai alla cassa                                                                                                 | rei annunare insenscroniena qualitita e por circca su laggiorna                                                         |
|                                                                                                    | Aggiorna Vai alla cassa                                                                                                 |

Quando vogliamo perfezionare l'acquisto clicchiamo il pulsante "Vai alla cassa", a questo punto viene chiesto all'utente di scegliere il tipo di pagamento preferito e di confermare. Possiamo notare che non è necessario avere una carta di credito in quanto l'azienda permette anche il pagamento in contrassegno, con un piccolo sovrapprezzo di 5 Euro, in questo modo anche gli utenti più scettici a fare acquisti su internet potrebbero venire invogliati.

| Dati di pagamento                                                                                                    | Dati di pagamento                                                                                                    |
|----------------------------------------------------------------------------------------------------|----------------------------------------------------------------------------------------------------|
| Modelità di pagamento<br>Carta di credito<br>Tipo carta di credito<br>Diners Club                                                                                                    | Modalità di pagamento<br>Alla consegna                                                                                                    |
| Mese di scadenza Anno di scadenza Mome titolare Cognome titolare Scegli la modalità di pagamento per il tuo acquisto Scegli la modalità di pagamento per il tuo acquisto Scegli la modalità di pagamento per il tuo acquisto Scegli la modalità di pagamento per il tuo acquisto Scegli la modalità di pagamento per il tuo acquisto Scegli la modalità di pagamento per il tuo acquisto Scegli la modalità di pagamento per il tuo acquisto | Il pagamento alla consegna può essere effettuato in contanti<br>oppure con un assegno circolare non trasferibile compilato in euro<br>intestato ad Omnia Network S.p.a. L'importo da corrispondere e<br>pari al valore totale dell'ordine indicato nel carrello più 5 Euro (4,17<br>+ IVA) per spese di contrassegno. |
| esclusione delle carte ELECTRON in quanto non abilitale alle<br>transazioni a distanza.<br>• E' necessario che la carta di credito indicata appartenga<br>alla persona che effettua l'ordine.<br>Indietro Prosegui                                                                                                    |                                                                                                    |

E' inoltre possibile effettuare pagamenti con quattro tipi diversi di carte di credito.

Infine viene richiesto all'utente di verificare, o completare, i propri dati personali inseriti in fase di registrazione al sito. Selezionando "Invia" l'acquisto viene perfezionato.

| Iome Cognome   -mail    @yahoo.it  modifica la mail   assword   assword modifica password     assword modifica password     ta/Piazza        ta/Piazza     ia/Piazza     modifica password     ta/Piazza     modifica password     ta/Piazza     ia/Piazza     ia/Piazza     ia/Piazza     tal/Piazza     ia/Piazza     ia/Piazza |   |
|----------------------------------------------------------------------------------------------------|---|
| E-mail  Password  **************  modifica la mail  Password  *************  modifica password  **************  *************  ******                                                                                                    |   |
| @yahoo.it modifica la mail   Password   ************************************                                                                                                    |   |
| Password                                                                                                    |   |
| Via/Piazza Provincia di residenza MI Comune di residenza MILANO Cap Stato 20100 Italia                                                                                                    |   |
| Provincia di residenza<br>MI Comune di residenza MILANO Cap Stato 20100 Italia                                                                                                    |   |
| MI V<br>Comune di residenza<br>MILANO V<br>Cap Stato<br>20100 V Italia V                                                                                                    |   |
| Comune di residenza<br>MILANO<br>Cap<br>20100                                                                                                    |   |
| Cap Stato                                                                                                    |   |
| Cap Stato 20100 V Italia V                                                                                                    |   |
|                                                                                                    |   |
| Provincia di nascita                                                                                                    | ٦ |
| Scegliere la provincia 🗸                                                                                                    |   |
| Comune di nascita Sesso                                                                                                    |   |
| Scegliere la provincia 🗙 M 😒                                                                                                    |   |
| Data di nascita Codice fiscale                                                                                                    |   |
| Tipo documento identità Numero                                                                                                    |   |
| Scegliere il tipo documento 💉                                                                                                    | н |
| Data di rilascio Comune di rilascio                                                                                                    |   |
| Provincia di rilascio Stato civile                                                                                                    |   |
|                                                                                                    |   |
| per contatti contatti                                                                                                    |   |
| 08.01 🗸 08.01                                                                                                    |   |

### Sintesi:

Punti di forza:

- Viene consentito il pagamento in modalità contrassegno oppure con quattro tipi di carte di credito;
- Modalità di segnalazione errore nella registrazione.

Punti deboli:

- Poco chiari i campi obbligatorio e non nell'iscrizione all'area Shop;
- Ricerca interna troppo vaga.

## 3.4. CONTENUTO

### Valutazione: 1

Legenda: 0 pessimo, 1 insufficiente, 2 sufficiente, 3 buono, 4 ottimo.

### Analisi:

Le informazioni sono raggruppata in base ai contenuti nelle apposite aree.

Il labeling delle varie voci è abbastanza chiaro, infatti ogni voce non viene ripetuta in altri sotto menù.

| Offerta 3     | Offerta 3                                                                                 |
|---------------|-------------------------------------------------------------------------------------------|
| > World 3     | World 3                                                                                   |
| 2 Parala      | > 133 risponde                                                                            |
| 3 People      | > 133 Happinde                                                                            |
| Ridi con 3    | Guide on-line                                                                             |
| Forum         | Informazioni                                                                              |
| 133 risponde  | Download                                                                                  |
| 133 per te    | Domande e Risposte                                                                        |
| Convenzioni 3 | Cerca in 133 rispond                                                                      |
|               | 133 per te                                                                                |
| H3G           | Convenzioni 3                                                                             |
|               |                                                                                           |
|               | Offerta 3  > World 3  3 People Ridi con 3 Forum 133 risponde 133 per te Convenzioni 3 H3G |

Anche se può trarre in inganno, "Cerca in 133 risponde" è differente dal motore interno di ricerca analizzato prima, poiché il primo effettua una ricerca specifica dentro all'area "133 risponde", il secondo effettua una ricerca estesa a tutto il sito.

Per quanto concerne lo stile del testo possiamo notare che non sono mai messi in evidenza i possibili link presenti nelle varie pagine, ad eccezione di quando si effettua una ricerca con i relativi motori, infatti solo passando il mouse vengono segnalati in modo esplicito che sono collegamenti: il link viene selezionato ed il puntatore assume la tipica forma della manina.

# Risultati della ricerca

| Il link viene<br>sottolineato al | Hai cercato < <b>sky&gt;,</b> risultati 1 - 10 di 16                                                                                                    |
|----------------------------------|----------------------------------------------------------------------------------------------------|
| passaggio del                    | Portale Mobile 3   La Tua TV: Sky TG 24 - [97.03% relevance]                                                                                                    |
| P                                | Sky TG 24 SKY TG 24, 11 primo canale all news italiano sul tuo videofonino®                                                                                                    |
| mouse                            | http://www.tre.it/servlet/ContentServer?pagename=FixedPortal/Page/Template09&pgname=MP3_LATUATV-<br>SKYTG24#top - 22.3KB                                                                                    |
|                                  | 3 e SKY Se sei un cliente SKY, scegli 3 [92.65% relevance]                                                                                                    |
|                                  | Entra nell'emozionante universo di SKY con un'offerta esclusiva per i clienti 3. Abbonati a SKY entro il 30 aprile<br>2005 e avrai un mese di abbonamento gratis. Per aderire alla promozione, accedi       |
|                                  | http://www.tre.it/servlet/ContentServer?                                                                                                    |
|                                  | pagename=FixedPortal/Page/Template23&pgname=PROMOZIONI_3SKY#top - 28.2KB                                                                                                    |
|                                  | Guide on line   La Tua TV - [88.22% relevance]                                                                                                    |
|                                  | In più se sei abbonato Sky, previa puoi guardare il canale Sky TG2 4 La Tua TV gratuitamente. Al primo accesso a<br>Sky Mobile ti verrà chiesto di compilare un apposito form, nel quale sarà necessario in |
|                                  | http://www.tre.it/servlet/ContentServer?pagename=FixedPortal/Page/Template23&pgname=SC_TUATV#top -<br>41.7KB                                                                                                |
|                                  |                                                                                                    |

La struttura del testo utilizza la piramide invertita ed i testi sono chiari e comprensibili, inoltre il linguaggio utilizzato è appropriato alla categoria d'utenti a cui si rivolge, sia quell'esperta sia inesperta nel settore della telefonia, con aiuti sotto forma di esempi:

### **Ricarica** Power 3 for you > Offerta 3 > Hot 3 > Ricarica Power Arriva la prima ricarica su due lati che ti permette di scegliere! Vuoi una Ricarica super? Se la Ricarica standard non ti basta, scegli il lato A e ricarica con la nuovissima Ricarica Power e approfitta di tutto ciò che ti offre: con soli 15€, avrai ben 18€ di servizi; con soli 30€, avrai ben 40€ di servizi; PO₩ER con soli 60€, avrai ben 90€ di servizi; I servizi sono da consumarsi entro la fine del mese solare in cui la ricarica viene effettuata **Esempio:** se il 2 aprile acquisti una ricarica da 15£ e decidi di utilizzare la Ricarica Power (lato A), riceverai 18£ di servizi da consumare entro le 24.00 del 30 aprile. Usando il codice riportato sul lato della Ricarica Power, automaticamente il codice riportato sulla Ricarica standard si annullerà. Puoi conoscere il tuo credito Power e la relativa scadenza chiamando dal tuo videofonino® il 4330. Tutto il traffico accreditato con la Ricarica Power non concorre al raggiungimento delle soglie di spesa dei piani tariffari TuaSempre, TuaBonus e 3 cinguanta. NB = in motti punti vendita per tutto il mese di Marzo potrai trovare la ricarica Power con il nome Ricarica XL per il taglio da 15 Euro e da 60 Euro.

L'informazione del sito riguardante l'azienda risulta molto vaga ed a volte anche poco pertinente, soprattutto nella sezione H3G dove dopo svariate ricerche non si è potuto trovare il numero di iscrizione alla Camera di Commercio e al Registro delle Imprese, Codice Fiscale o Partita IVA, numeri di telefono...

Per quanto riguarda invece gli indirizzi delle loro sedi è possibile trovarli solo dopo aver selezionato Sedi in un sottomenù. In compenso è possibile, nella sezione Chi Siamo, avere informazioni sull'amministratore delegato, la storia della fondazione della società ed il riassunto degli azionisti.

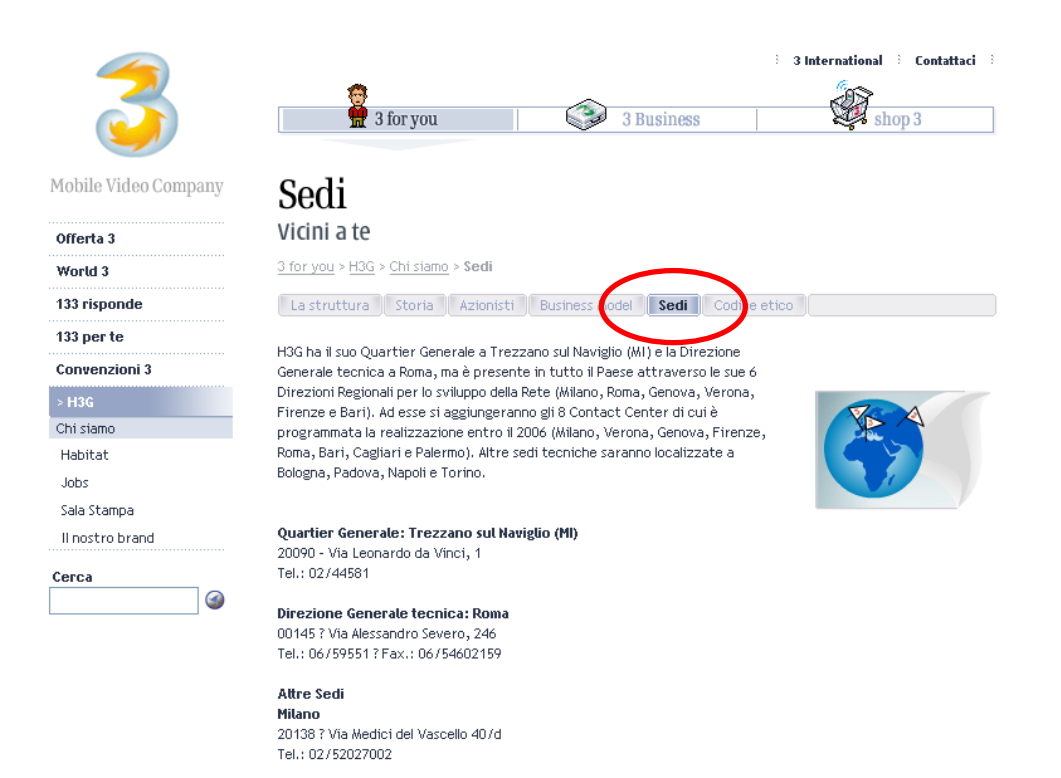

### Sintesi:

Punti di forza:

- Facilità di comprensione delle informazioni commerciali anche da parte di utenti inesperti;
- Labeling abbastanza chiaro e non ripetitivo.

### Punti deboli:

- Link ipertestuali non visibili;
- Mancanza di alcuni dati importanti sulla società.

## 3.5. GESTIONE

### Valutazione: 2

Legenda: 0 pessimo, 1 insufficiente, 2 sufficiente, 3 buono, 4 ottimo.

### Analisi:

Attraverso dei programmi trovati su web siamo riusciti a concludere che il sito risulta sempre disponibile. Durante il check-up è stato rilevato comunque un'interruzione del servizio, nella parte del 133 per te, per manutenzione. All'utente comunque è stata segnalata in modo coerente e preciso:

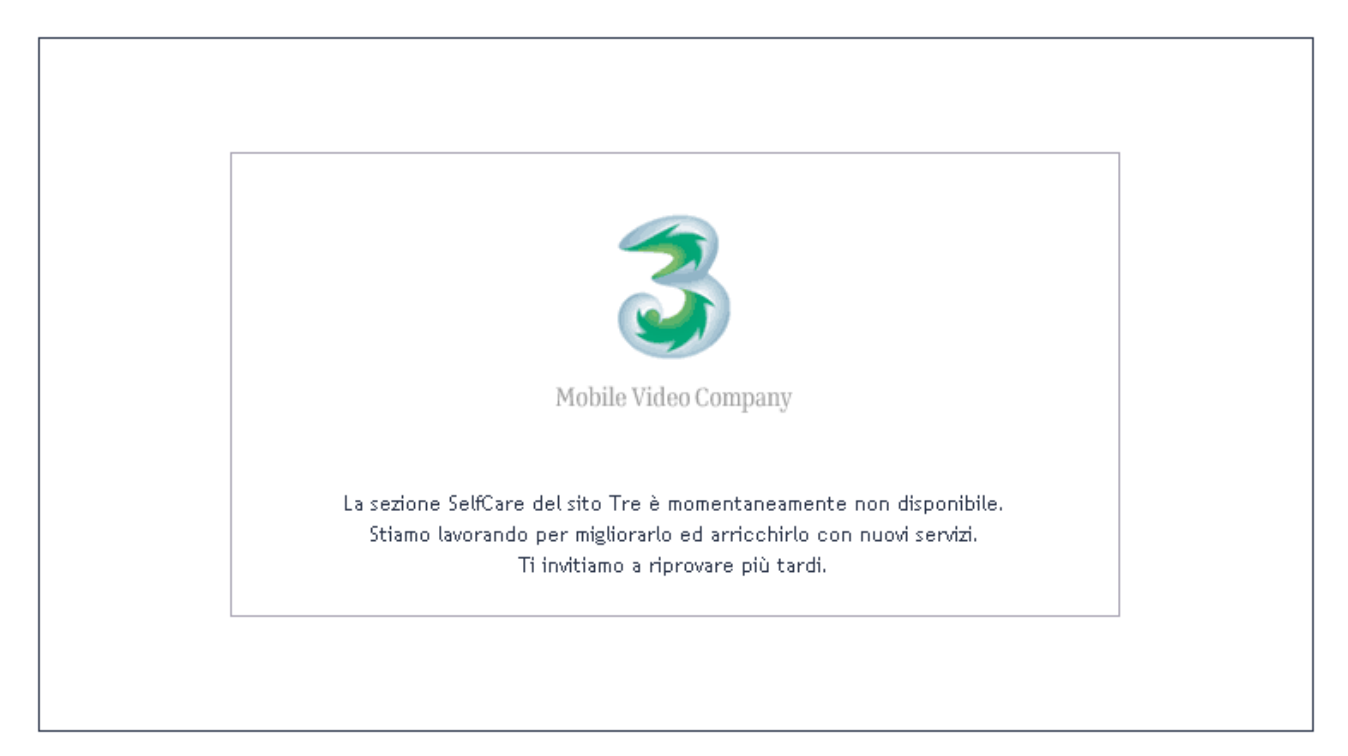

Inoltre la navigazione nelle altre pagine era consentita: ciò permetteva all'utente di poter continuare a navigare.

Durante il nostro check-up, per valutare la disponibilità del sito, è stato utilizzato un programma per effettuare delle prove d'accesso, per verificare cioè se esso fosse attivo. Il programma in questione è WebWatchBot versione numero 3.0.3 che si trova nel sito: <u>http://www.exclamationsoft.com/exclamationsoft/default.asp</u>

Come possiamo notare dal grafico sotto riportato, il sito della Tre risulta accessibile in ogni momento, nel periodo preso in esame, senza segnare problemi cronici di risposta. In alcuni casi sporadici, ha risposto con molto ritardo ed in un caso solo è stato segnalato persino il fallimento della richiesta.

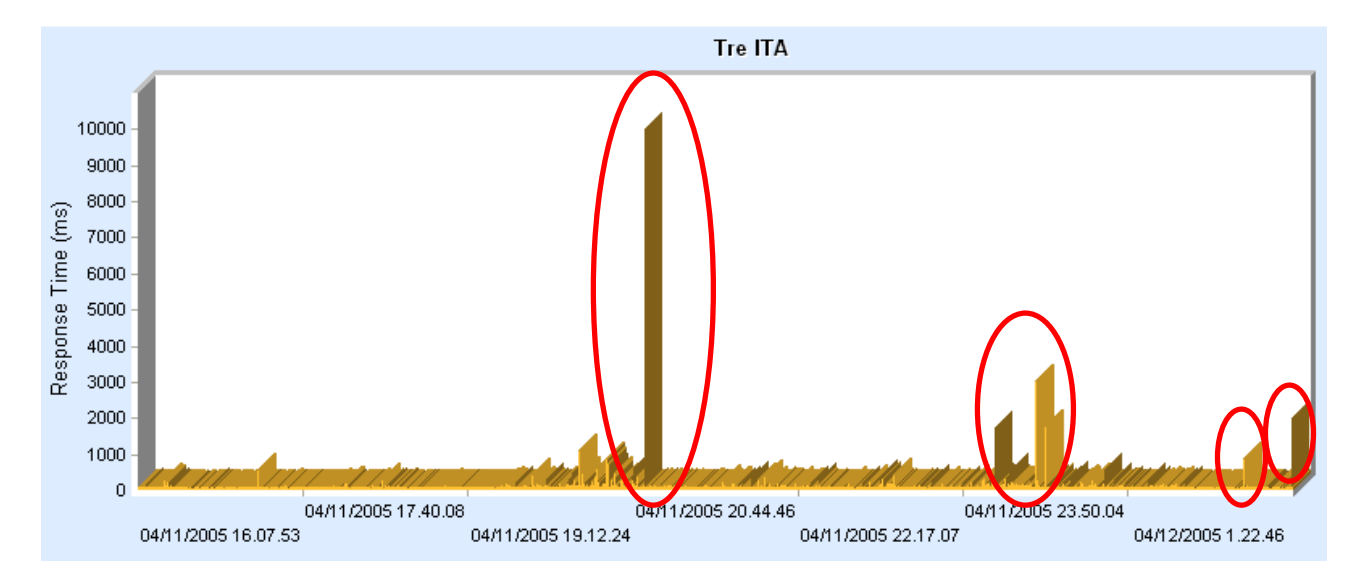

Nelle tabelle sotto riportate, sono segnati gli orari in cui sono stati trovati i ritardi di risposta.

|           | 04/11/2005 19.18.10 04/1 | 1/2005 19.18.25 04/11/2 | 2005 19.18.40 | 04/11/2005 19.1   | 9 11 04/11/2005 1 | 9.19.11 | 04/11/2005 19.19 | .31 04/1         | 1/2005 19 | .19.41 | 1 0 |
|-----------|--------------------------|-------------------------|---------------|-------------------|-------------------|---------|------------------|------------------|-----------|--------|-----|
| Tre ITA   | 130                      | 265                     | 145           | 9                 | 9999              | 83      | 1                | 09               |           | 88     | 3   |
|           |                          | Caso                    | in cui si     | è verific         | cato il fall      | imen    | to della p       | rova             | ]         |        |     |
|           | 04/11/2005 22.34.25      | 04/11/2005 22.34.40     | 04/11/2005    | 22.35.05 04/11    | /2005 22.35.11    | 04/11/2 | 005 22.35.33 0   | 4/11/20          | 05 22.35  | .57 0  | )4/ |
| 🔲 Tre IT  | A 88                     | 187                     |               | 1750              | 260               |         | 265              |                  | 2         | 39     |     |
|           |                          |                         |               |                   |                   |         |                  |                  |           |        |     |
|           | 04/11/2005 22.58.1       | 4 04/11/2005 22.58      | 3.41 04/11/2  | 2005 22.58.48     | 04/11/2005 22     | .59.03  | 04/11/2005 22    | .59.21           | 04/11/    |        |     |
| 🗌 Tre IT  | ·A 10                    | 19 3                    | 021           | 88                |                   | 88      |                  | 318              |           |        |     |
|           |                          |                         |               |                   | <u>`</u>          |         |                  |                  |           |        |     |
|           | 04/11/2005 23.03.4       | 3 04/11/2005 23.04      | .08 04/11/2   | 005 23.04.16      | 04/11/2005 23     | .04.31  | 04/11/2005 23    | .04.46           | 04/11/20  | 005 2  | 2   |
| 🗌 Tre IT  | ۸ 14                     | 6 1                     | 791           | 151               |                   | 130     |                  | 161              |           |        |     |
| -         |                          |                         |               |                   |                   |         |                  |                  |           |        |     |
|           | 04/12/2005 0.55.04       | 04/12/2005 0.55.1       | 9 04/12/2     | 005 0.55 27       | 04/12/2005 0.5    | 5.49    | 04/12/2005 0.5   | 6.04             | 04/       |        |     |
| Tre IT.   | △ 7:                     | 2                       | 78            | 901               | )                 | 119     |                  | 72               |           |        |     |
|           |                          |                         |               |                   |                   |         |                  |                  |           |        |     |
|           |                          |                         | 1             | 1                 |                   |         |                  |                  |           |        |     |
|           | 04/12/2005 1.21.30       | 04/12/2005 1.21.45      | 04/12/2005    | 1.22.00 04/1      | 2/2005 1.22.30    | 04/12/  | 2005 1.22.31     | 04 <i>/</i> 12/2 | 005 1.22  | .46    | 04  |
| 🗌 Tre IT. | Δ 73                     | 72                      |               | 72                | 1992              |         | 83               |                  |           | 78     |     |
| Sotto     | viene rinortata l        | a percentuale           | di fallim     | enti <sup>.</sup> |                   |         |                  |                  |           |        |     |

| P | ing      |    |    |      |                   |            |          |    |     |      |           |                    |  |
|---|----------|----|----|------|-------------------|------------|----------|----|-----|------|-----------|--------------------|--|
|   | Watch Id | Tr | Α  | Wa   | Watch Item Name   | Check Fr   | Action   | La | A   | Tim  | Failure % | Last Response Text |  |
| ۲ | 89168    | No | UP | Ping | Tre ITA           | 15 seconds | Sleeping | 78 | 130 | 2580 | 0.04      | ок                 |  |
| ۲ | 29359    | No | UP | Ping | Example #1 - Ping | 1 hour     | Sleeping | 0  | 36  | 17   | 0.00      | ок                 |  |
|   | 29359    | NO | UΡ | Ping | Example #1 - Ping | I nouř     | Sieeping | U  | 36  | 17   | 0.00      | UK                 |  |

Utilizzando anche un altro strumento per la verifica della disponibilità, come <u>www.netcraft.com</u>, possiamo osservare quante volte il sito, per qualsiasi motivo, è stato resettato:

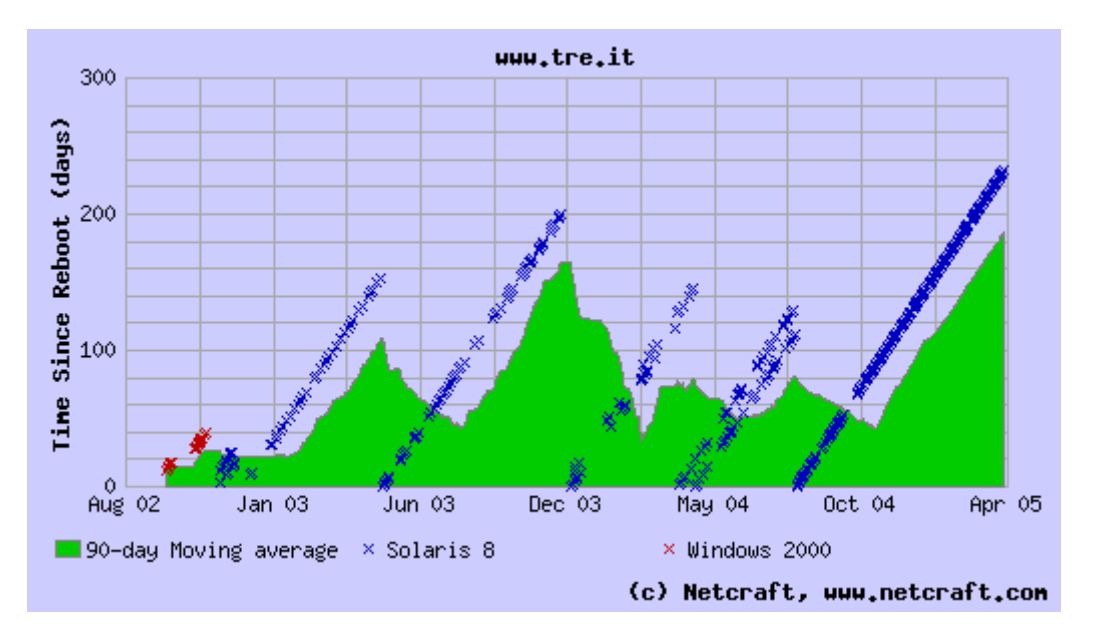

Il grafico mostra l'andamento dell'uptime, nel primo ed unico triennio di vita del sito 2002-2005.

Sono evidenti tre fasi molto diverse:

- 1. una prima fase con restart abbastanza frequenti (ogni mese);
- 2. una fase di stabilità semestrale, che è durata per un anno e mezzo;
- 3. ed infine una fase grande stabilità, che a tuttora rimane inviolata.

Guardando le "X" di diverso colore sul grafico e l'immagine sotto, si può notare il cambio di server (da Windows 2000 a Solaris 8).

|   | OS           | Server                                                  | Last<br>changed | IP address     | Netblock Owner                                |
|---|--------------|---------------------------------------------------------|-----------------|----------------|-----------------------------------------------|
|   | Solaris 8    | Apache/1.3.26 (Unix)<br>mod_ssl/2.8.9<br>OpenSSL/0.9.7c | 8-May-<br>2004  | 62.13.171.38   | H3G IT department                             |
|   | Solaris 8    | Apache/1.3.26 (Unix)<br>mod_ssl/2.8.9<br>OpenSSL/0.9.7c | 6-Feb-<br>2004  | 62.13.171.38   | H3G IT department                             |
|   | Solaris 8    | Apache/1.3.26 (Unix)<br>mod_perl/1.24                   | 11-Nov-<br>2002 | 62.13.171.38   | IT-H3G-<br>20020117,62.13.160.0,62.13.191.255 |
| ( | Windows 2000 | Microsoft-IIS/5.0                                       | 15-0ct-<br>2002 | 217.141.27.131 | H3G S.P.A.                                    |
|   | Windows 2000 | Microsoft-IIS/5.0                                       | 22-Jul-<br>2001 | 213.219.45.106 | Cloud 9 Design                                |
|   | Windows 2000 | Microsoft-IIS/5.0                                       | 28-Jun-<br>2001 | 212.110.12.202 | Swisscom Italy                                |

Non è stato possibile rilevare se sono presenti dei file di log analiser per il semplice fatto che sul sito non sono presenti. Non è presente neanche un semplice questionario per poter fare indagini o ricevere suggerimenti da parte degli utenti.

Il sito risulta aggiornato, soprattutto per quanto riguarda nuove promozioni o tariffe, ma per verificare ulteriori aggiornamenti è necessario entrare nella sezione Sala Stampa, in quanto non è presente, in tutto il sito, una dicitura che indichi la data di ultimo aggiornamento.

# Sala Stampa

| H3G                                                                                                    | 3                                                                                                    | for you > H3G > Sal                                                                                            | a Stampa                                                                                      |                            |
|----------------------------------------------------------------------------------------------------|----------------------------------------------------------------------------------------------------|----------------------------------------------------------------------------------------------------|-----------------------------------------------------------------------------------------------|----------------------------|
| Chi siamo                                                                                                    | Ν                                                                                                    | 6                                                                                                    | Comunicati Stampa                                                                             |                            |
| Habitat                                                                                                    |                                                                                                    |                                                                                                    | In questa sezione si possono leggere a                                                        | e stampare <b>comuni</b> o |
| Jobs                                                                                                    |                                                                                                    |                                                                                                    |                                                                                               |                            |
| ala Stampa                                                                                                    |                                                                                                    | NAN NAN NAN NAN NAN NAN NAN NAN NAN NAN                                                                        |                                                                                               |                            |
| ll nostro brand                                                                                                    |                                                                                                    |                                                                                                    | Foto Stampa                                                                                   |                            |
|                                                                                                    |                                                                                                    |                                                                                                    | In questa sezione si possono scaricar                                                         | e immagini e foto          |
|                                                                                                    |                                                                                                    |                                                                                                    |                                                                                               |                            |
| Comunicati                                                                                                    | Stamp                                                                                                    | a                                                                                                    |                                                                                               |                            |
| Comunicati S<br>3 for you > H3G > Sala Stampa ><br>Comunicati Stampa Foto<br>2005 2004 2003 2003                                                                                                    | Stamp<br>Comunicati St<br>Stampa                                                                                                    | ) <b>a</b><br>ampa                                                                                             |                                                                                               |                            |
| Comunicati Stampa ><br>Comunicati Stampa Foto<br>2005 2004 2003 2003                                                                                                    | Stamp<br>Comunicati St<br>Stampa<br>2 2001                                                                                                    | a<br>ampa                                                                                                    |                                                                                               |                            |
| Comunicati Stampa ><br>Comunicati Stampa = Foto<br>2005 2004 2003 2003<br>> Comunicato Stampa - Mitano<br>BMG CONSEGNA A GIGI D<br>50.000 BRANI SCARICATI                                                                                                    | Stamp<br>Comunicati SI<br>Stampa<br>2 2001<br>- 18 marzo 20<br>'ALESSIO IL PR<br>I SUI VIDEOFOR                                                                                                    | ampa                                                                                                    | DIGITALE PER GLI OLTRE                                                                        | 40KB                       |
| Comunicati Stampa ><br>Comunicati Stampa = Foto<br>2005 2004 2003 2003<br>Comunicato Stampa - Micino<br>BMG CONSEGNA A GIGI D<br>50.000 BRANI SCARICATI<br>All'operatore UMTS 3 il 50<br>Anteprima                                                                                                    | Stamp<br>Comunicati SI<br>Stampa<br>2 2001<br>- 18 marzo 20<br>'ALESSIO IL PR<br>I SUI VIDEOFOR<br>% del mercato                                                                                                    | ampa<br>tampa<br>105<br>100 Disco D'oro<br>IINI 3.<br>della musica digita                                      | DIGITALE PER GLI OLTRE<br>e a gennaio 2005.                                                   | 40KB                       |
| Comunicati Stampa ><br>Comunicati Stampa = Foto<br>2005 2004 2003 2003<br>Comunicato Stampa - Mitano<br>BMG CONSEGNA A GIGI D<br>50.000 BRANI SCARICATI<br>All'operatore UMTS 3 il 50<br>Anteprima<br>Comunicato Stampa - Milano                                                                                 | Stampa<br>Comunicati St<br>Stampa<br>2 2001<br>- 18 marzo 20<br>'ALESSIO IL PR<br>I SUI VIDEOFON<br>% del mercato                                                                                                    | ampa<br>IMO DISCO D'ORO<br>INI 3.<br>della musica digita                                                       | DIGITALE PER GLI OLTRE<br>e a gennaio 2005.                                                   | 40KB                       |
| Comunicati Stampa ><br>Comunicati Stampa ><br>Comunicati Stampa Foto<br>2005 2004 2003 2003<br>Comunicato Stampa - Mitano<br>BMG CONSEGNA A GIGI D<br>50.000 BRANI SCARICATI<br>All'operatore UMTS 3 il 50<br>Anteprima<br>Comunicato Stampa - Milano                                                            | Stamp<br>Comunicati St<br>Stampa<br>2 2001<br>- 18 marzo 20<br>ALESSIO IL PR<br>I SUI VIDEOFOR<br>% del mercato<br>- 17 marzo 20<br>3 L'edizione 2                                                                                                    | ampa<br>tampa<br>IMO DISCO D'ORO<br>IINI 3.<br>della musica digita<br>105<br>005 di Music Farm                 | DIGITALE PER GLI OLTRE<br>e a gennaio 2005.<br>e La Fattoria.                                 | 40KB                       |
| Comunicati Stampa ><br>Comunicati Stampa ><br>Comunicati Stampa Foto<br>2005 2004 2003 2003<br>Comunicato Stampa - Mitano<br>BMG CONSEGNA A GIGI D<br>50.000 BRANI SCARICATI<br>All'operatore UMTS 3 il 50<br>Anteprima<br>Comunicato Stampa - Milano<br>All via sui videofonini di<br>3, la Mobile Video Compar | Stampa<br>Comunicati St<br>Stampa<br>2 2001<br>- 18 marzo 20<br>'ALESSIO IL PR<br>I SUI VIDEOFON<br>% del mercato of<br>% del mercato of<br>% del mercat | ampa<br>ampa<br>Mo Disco D'oro<br>INI 3.<br>della musica digita<br>005<br>005 di Music Farm<br>utchison Whampo | DIGITALE PER GLI OLTRE<br>e a gennaio 2005.<br>e La Fattoria.<br>a leader italiano dell'UMTS, | 40KB<br>40KB               |

> Comunicato Stampa - Milano - 28 febbraio 2005

Non sono presenti pagine in costruzione ed attraverso l'utilizzo di <u>www.dead-links.com</u> è stato possibile rilevare che, per la home page, non ci sono broken link:

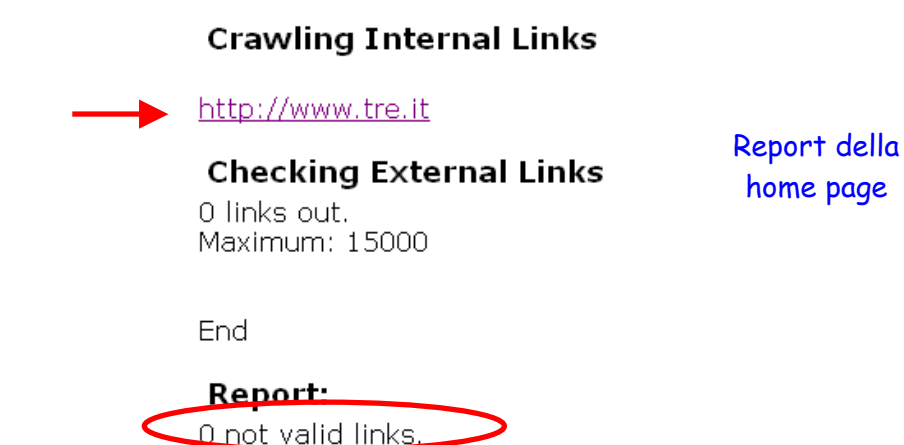

È stato scaricato un ulteriore programma dalla rete, Xenu, che controlla in tutto il sito l'eventuale presenza di broken links. Questo programma fornisce anche il livello a cui è situata la pagina ed il nome del server che la ospita. Notiamo che arriviamo ad un massimo di 9 livelli, a partire dalla home page, e che i server che ospitano il sito sono principalmente tre:

| Level | Links Out | Links In | Server                                                     |
|-------|-----------|----------|------------------------------------------------------------|
| 7     |           | 1        | Apache/1.3.33 (Unix) PHP/4.3.4                             |
| 2     |           | 3        | Apache/2.0.43 (Unix) DAV/2 mod_jk/1.2.0                    |
| 4     | 1         | 2        | Apache/2.0.43 (Unix) DAV/2 mod_jk/1.2.0                    |
| 4     | 1         | 2        | Apache/Goldmoon (Unix) mod_jk/1.2.6                        |
| 4     | 1         | 1        | Apache/Goldmoon (Unix) mod_jk/1.2.6                        |
| 5     |           | 1        | Apache/Goldmoon (Unix) mod_jk/1.2.6                        |
| 6     | 1         | 1        | Apache/Goldmoon (Unix) mod_jk/1.2.6                        |
| 7     |           | 1        | Apache/Goldmoon (Unix) mod_jk/1.2.6                        |
| 2     | 1         | 591      | Microsoft-IIS/5.0                                          |
| 5     |           | 2        | Microsoft-IIS/6.0                                          |
| 2     |           | 384      | WebLogic Server 8.1 SP2 Fri Dec 5 15:01:51 PST 2003 316284 |
| 2     |           | 590      | WebLogic Server 8.1 SP2 Fri Dec 5 15:01:51 PST 2003 316284 |
| 3     | 1         | 1        | WebLogic Server 8.1 SP2 Fri Dec 5 15:01:51 PST 2003 316284 |

possiamo osservare che non esistono link che non portano da nessuna parte, ma alcuni, come quelli in figura sotto, hanno avuto un timeout per cui non è stato possibile verificarne il funzionamento. Notiamo comunque che non sono a livelli alti, bensì, come questi, ai livelli più profondi del sito.

|                                                                                                    |                                         |                |       |                                                                                                    |      | 1 1      |
|----------------------------------------------------------------------------------------------------|-----------------------------------------|----------------|-------|----------------------------------------------------------------------------------------------------|------|----------|
| Address                                                                                             | Status                                  | Туре           | Size  | Title                                                                                                    | Date | Level Li |
| http://www.tre.it/videofan/?pagename=profile-detail                                                 |                                         | text/html      | 10715 | 3 Wired Portal                                                                                                    |      | 5        |
| http://www.tre.it/videofan/?pagename=profile-detail                                                 | ok                                      | text/html      | 10715 | 3 Wired Portal                                                                                                    |      | 5        |
| http://www.tre.it/videofan/?pagename=profile-detail                                                 | ok                                      | text/html      | 10715 | 3 Wired Portal                                                                                                    |      | 5        |
| http://www.tre.it/videofan/?pagename=profile-detail                                                 | ok                                      | text/html      | 10715 | 3 Wired Portal                                                                                                    |      | 5        |
| http://www.tre.it/videofan/?pagename=profile-detail                                                 | ok                                      | text/html      | 10715 | 3 Wired Portal                                                                                                    |      | 5        |
| http://www.tre.it/videofan/?pagename=profile-detail                                                 | ok                                      | text/html      | 10715 | 3 Wired Portal                                                                                                    |      | 5        |
| http://www.tre.it/videofan/?pagename=profile-detail                                                 | ok                                      | text/html      | 10715 | 3 Wired Portal                                                                                                    |      | 5        |
| http://www.tre.it/videofan/?pagename=profile-detail                                                 | ok                                      | text/html      | 10715 | 3 Wired Portal                                                                                                    |      | 5        |
| http://www.tre.it/videofan/?pagename=profile-detail                                                 | ok                                      | text/html      | 10715 | 3 Wired Portal                                                                                                    |      | 5        |
| http://www.tre.it/videofan/?pagename=profile-detail                                                 | timeout                                 |                |       | Mtbiker (Torino)                                                                                                    |      | 5        |
| http://www.tre.it/videofan/?pagename=profile-detail                                                 | ok                                      | text/html      | 10715 | 3 Wired Portal                                                                                                    |      | 5        |
| http://www.tre.it/videofan/?pagename=profile-detail                                                 | ok                                      | text/html      | 10715 | 3 Wired Portal                                                                                                    |      | 5        |
| http://www.tre.it/videofan/?pagename=profile-detail                                                 | ok                                      | text/html      | 10715 | 3 Wired Portal                                                                                                    |      | 5        |
| http://www.tre.it/videofan/?pagename=profile-detail                                                 | ok                                      | text/html      | 10715 | 3 Wired Portal                                                                                                    |      | 5        |
| http://www.tre.it/videofan/?pagename=profile-detail                                                 | ok                                      | text/html      | 10715 | 3 Wired Portal                                                                                                    |      | 5        |
| http://www.tre.it/videofan/?pagename=profile-detail                                                 | timeout                                 |                |       | nokia (Napoli)                                                                                                    |      | 5        |
| http://www.tre.it/videofan/?pagename=profile-detail                                                 | ok                                      | text/html      | 10715 | 3 Wired Portal                                                                                                    |      | 5        |
| haaf die staar water water die die die die weeren die staar die die die die die die die die die die | 1 A A A A A A A A A A A A A A A A A A A | and the second |       | and the second second s |      | -        |

Effettuato il link checker con il programma Xenu, si nota che la percentuale dei link che non portano da qualche parte risulta molto bassa.

| ok                  | 2764 | URLs | 85.63%  |
|---------------------|------|------|---------|
| skip type           | 344  | URLs | 10.66%  |
| timeout             | 99   | URLs | 3.07%   |
| not found           | 9    | URLs | 0.28%   |
| no such host        | 2    | URLs | 0.06%   |
| connection aborted  | 3    | URLs | 0.09%   |
| cancelled / timeout | 7    | URLs | 0.22%   |
| Total               | 3228 | URLs | 100.00% |

Per quanto riguarda il rapporto società-utente abbiamo notato che ci sono periodi in cui il servizio clienti risponde alle email in modo rapido e con risposte automatiche, che posso anche non essere pertinenti alle richieste fatte. In alcuni casi l'utente, ricordiamo che per iscriversi al sito bisogna essere clienti 3, viene chiamato direttamente al telefono dall'operatore che ha preso in carico la sua richiesta in modo da rispondere alle sue domande in maniera più precisa oppure per chiedere chiarimenti sulla vicenda.

Essendo cliente 3 ed iscritto al sito in questione ho provato ad inoltrare una semplice richiesta e dopo guasi una settimane sono stato contattato da un'operatrice per la risposta. Inoltre, al termine della chiamata, ho ricevuto un'e-mail che confermava la conversazione tenutasi tra me e l'operatrice con i relativi dati e la risposta alla mia esigenza.

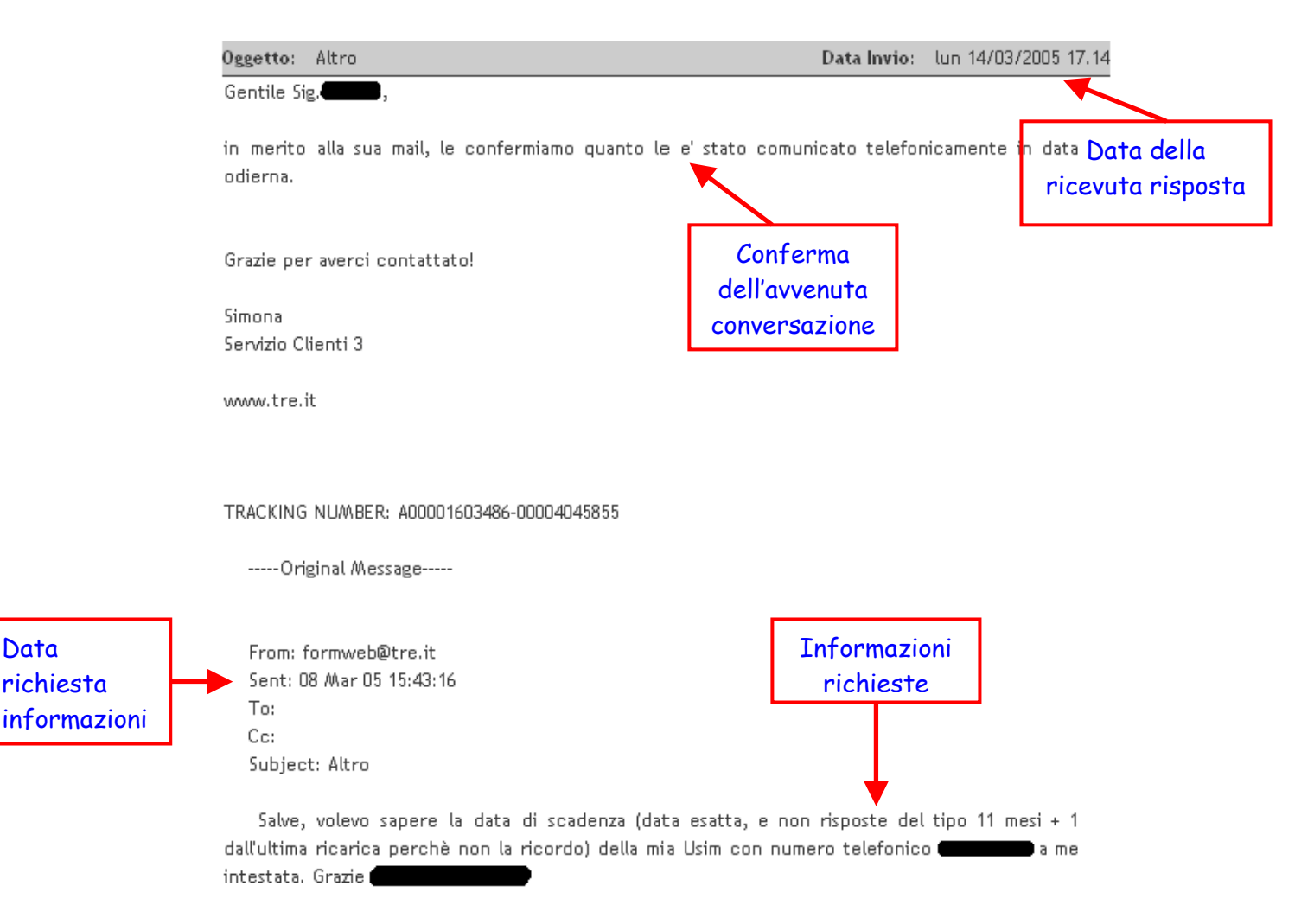

Data

richiesta

### Sintesi:

<u>Punti di forza:</u>

- Aggiornamenti presenti tramite Rassegna Stampa; Disponibilità del sito. ٠
- •

### Punti deboli:

- Mancanza di visualizzazione dell'ultimo aggiornamento; •
- Mancanza di un possibile questionario;
- Presenza di troppi broken link.

## 3.6. ACCESSIBILITA'

### Valutazione: 3 e 1/2

Legenda: 0 pessimo, 1 insufficiente, 2 sufficiente, 3 buono, 4 ottimo.

### Analisi:

Attraverso l'uso di watson.addy.com è stato possibile rilevare i tempi di accesso alla home. Come si può vedere dalla seguente tabella i tempi sono abbastanza accettabili, questo è dovuto al fatto che si ha una dimensione in bytes inferiore ai 100.000 e questo permette il caricamento della pagina in questione in meno di un minuto, anche con un modem a 56K.

| <b>lesponse co</b><br>agename=Fi<br>)K (code 200)                                      | de from hi<br>ixedPortal<br>)                   | ttp://www.tre.it/<br>/Page/Templat                            | servlet/<br>e01&pg                                  | Conter<br>name=                                | ntServe<br>HP3FO                                          | r?<br>RYOU                                             |                                                         |                                                   |
|----------------------------------------------------------------------------------------|-------------------------------------------------|---------------------------------------------------------------|-----------------------------------------------------|------------------------------------------------|-----------------------------------------------------------|--------------------------------------------------------|---------------------------------------------------------|---------------------------------------------------|
| HTML<br>g download speeds<br>ated downlo                                               | ad speed                                        |                                                               |                                                     |                                                |                                                           |                                                        |                                                         |                                                   |
| hese downloa                                                                           | ad times ar                                     | e estimates and                                               | should o                                            | only be u                                      | used as                                                   | a gener                                                | al guide                                                | line. M                                           |
| hese downloa<br>f connection,<br>our visitors.                                         | ad times ar<br>ISP load, s                      | e estimates and<br>erver responsive                           | should o<br>eness, a                                | only be u<br>nd Interr                         | used as<br>net routir                                     | a gener<br>1g can g<br>1d times                        | al guide<br>reatly in                                   | line. M<br>npact th                               |
| hese downloa<br>f connection,<br>our visitors.<br>Object type                          | ad times an<br>ISP load, s<br>Number            | e estimates and<br>erver responsive<br>Size in bytes          | should oness, an Estin                              | only be und Interr<br>nated d<br>28.8          | used as<br>net routir<br>ownloa<br>33.6                   | a gener<br>ng can g<br>d times<br>56k                  | al guide<br>reatly in<br>(secor<br>128K                 | line. M<br>npact th<br>nds)<br>T1                 |
| hese downloa<br>f connection,<br>our visitors.<br>Object type<br>HTML                  | ad times an<br>ISP load, s<br>Number<br>1       | e estimates and<br>erver responsive<br>Size in bytes<br>33773 | should c<br>eness, a<br>Estin<br>14.4<br>24.63      | nd Interr<br>nated d<br>28.8<br>13.51          | used as<br>net routir<br>ownloa<br>33.6<br>11.26          | a gener<br>ng can g<br>d times<br>56k<br>9.65          | al guide<br>reatly in<br>(secor<br>128K<br>4.22         | line. M<br>npact th<br>nds)<br>T1<br>1.69         |
| hese downloa<br>f connection,<br>our visitors.<br><b>Object type</b><br>HTML<br>Images | ad times an<br>ISP load, s<br>Number<br>1<br>18 | e estimates and<br>erver responsive<br>Size in bytes<br>33773 | should deness, a<br>Estin<br>14.4<br>24.63<br>36.16 | nd Intern<br>nated d<br>28.8<br>13.51<br>19.83 | used as<br>net routir<br>ownloa<br>33.6<br>11.26<br>16.52 | a gener<br>ng can g<br>d times<br>56k<br>9.65<br>14.16 | al guide<br>reatly in<br>(secor<br>128K<br>4.22<br>6.20 | line. M<br>npact th<br>nds)<br>T1<br>1.69<br>2.48 |

Proviamo a prendere in considerazione un'altra pagina, ad esempio la pagina del menù "Offerta", e possiamo osservare che i tempi di accesso diminuiscono, questo è dovuto alle poche immagini presenti.

| Response co<br>bagename=F<br>DK (code 200]                                         | de from hi<br>ixedPortal<br>)                   | ttp://www.tre.it/<br>//Page/Templat                           | servlet/<br>e02&pg                                             | Conter<br>name=                                | ntServe<br>EXPLO                                                        | r?<br>RE3                                              |                                                         |                                                   |                                                                       |
|------------------------------------------------------------------------------------|-------------------------------------------------|---------------------------------------------------------------|----------------------------------------------------------------|------------------------------------------------|-------------------------------------------------------------------------|--------------------------------------------------------|---------------------------------------------------------|---------------------------------------------------|-----------------------------------------------------------------------|
| ated downlo                                                                        | ad speed                                        |                                                               |                                                                |                                                |                                                                         |                                                        |                                                         |                                                   |                                                                       |
| These downloa<br>of connection,<br>your visitors.                                  | ad times ar<br>ISP load, s                      | e estimates and<br>erver responsive                           | should (<br>eness, a                                           | only be u<br>nd Interr                         | used as<br>net routir                                                   | a gener<br>ng can g                                    | al guide<br>reatly ir                                   | eline. M<br>npact t                               | ny factors, such as your modem, c<br>actual download times experienc  |
| These downloa<br>of connection,<br>your visitors.                                  | ad times ar<br>ISP load, s                      | e estimates and<br>erver responsive                           | should o<br>eness, a<br>Estin                                  | only be u<br>nd Interr<br>nated d              | used as<br>net routir<br><b>ownloa</b>                                  | a gener<br>ng can g<br><b>d times</b>                  | al guide<br>reatly ir<br><b>(secor</b>                  | eline. M<br>npact t<br>nds)                       | ny factors, such as your modem, c<br>actual download times experienc  |
| These downloa<br>of connection,<br>rour visitors.<br>Object type                   | ad times ar<br>ISP load, s<br>Number            | e estimates and<br>erver responsive<br>Size in bytes          | should o<br>eness, a<br>Estin<br>14.4                          | nd Interr<br>nd Interr<br>nated d<br>28.8      | used as<br>net routin<br>ownloa<br>33.6                                 | a gener<br>ng can g<br>d times<br>56k                  | al guide<br>reatly ir<br>(secor<br>128K                 | eline. M<br>npact t<br>nds)<br>T1                 | ny factors, such as your modern, c<br>actual download times experiend |
| These downloa<br>of connection,<br>your visitors.<br>Object type<br>HTML           | ad times ar<br>ISP load, s<br>Number<br>1       | e estimates and<br>erver responsive<br>Size in bytes<br>36736 | should oness, a <b>Estin</b><br>14.4<br>26.80                  | nd Interr<br>nated d<br>28.8                   | used as<br>net routin<br>ownloa<br>33.6<br>12.25                        | a gener<br>ng can g<br>d times<br>56k<br>10.50         | al guide<br>reatly ir<br>(secor<br>128K<br>4.59         | npact t<br>n <b>ds)</b><br>T1<br>1.84             | ny factors, such as your modern, c<br>actual download times experiend |
| These downloa<br>of connection,<br>your visitors.<br>Object type<br>HTML<br>Images | ad times an<br>ISP load, s<br>Number<br>1<br>23 | e estimates and<br>erver responsive<br>Size in bytes<br>36736 | should (<br>eness, a<br><b>Estin</b><br>14.4<br>26.80<br>23.88 | nd Interr<br>nated d<br>28.8<br>14.69<br>13.10 | used as<br>net routin<br><b>ownloa</b><br><b>33.6</b><br>12.25<br>10.91 | a gener<br>ng can g<br>d times<br>56k<br>10.50<br>9.35 | al guide<br>reatly ir<br>(secor<br>128K<br>4.59<br>4.09 | eline. M<br>npact t<br>nds)<br>T1<br>1.84<br>1.64 | ny factors, such as your modern, c<br>actual download times experiend |

I tempi d'accesso non sono influenzati da percorsi troppo lunghi, infatti, grazie a Visualroute, possiamo vedere che il percorso è relativamente breve:

| Нор  | %Persi        | Indirizzo IP                | Nome nodo                       | Locazione              | F.Ora  | ms  | Grafico           | Rete                              |
|------|---------------|-----------------------------|---------------------------------|------------------------|--------|-----|-------------------|-----------------------------------|
| 0    |               | 192.168.0.34                | casamia.lan                     |                        |        |     | 0 203             | (uso privato) 🕕 🛈                 |
| 1    |               | 192.168.0.1                 | -                               |                        |        | 2   | <                 | (uso privato) 🛈                   |
| 2    |               | 151.6.134.67                | -                               | Amsterdam, Netherlands | +01:00 | 69  |                   | RIPE Network Coordination Centr 🛈 |
| 3    |               |                             |                                 |                        |        |     |                   |                                   |
| 4    |               | 151.6.2.53                  | -                               | Amsterdam, Netherlands | +01:00 | 109 | $\rightarrow$     | RIPE Network Coordination Centr 🛈 |
| 5    |               |                             |                                 |                        |        |     |                   |                                   |
| 6    |               | 217.147.129.101             | sl-gw11-mil-2-1.sprintlink.ne 🛈 | Milan, Italy           | +01:00 | 77  |                   | Sprintlink IT 🕕 🛈                 |
| 7    |               | 217.147.128.47              | sl-bb21-mil-9-0.sprintlink.ne 🛈 | Milan, Italy           | +01:00 | 86  |                   | Sprintlink IT 🕕 🛈                 |
| 8    |               | 217.147.128.41              | sl-gw10-mil-15-0.sprintlink.r 🛈 | Milan, Italy           | +01:00 | 139 |                   | Sprintlink IT 🕕 🛈                 |
| 9    |               | 217.147.143.58              | sle-h3gs-2-0.sprintlink.net 0   | (Italy)                | +01:00 | 155 |                   | Sprintlink IT 🕕                   |
| 10   |               | 62.13.167.49                | -                               | (Italy)                | +01:00 | 97  |                   | IT-H3G-20020117 🕕 🛈               |
| 11   |               | 10.0.80.34                  | -                               |                        |        | 120 | $\rightarrow$     | (uso privato) 🕕 🛈                 |
| 12   |               | 10.0.0.46                   | -                               |                        |        | 95  | $  \rightarrow  $ | (uso privato) 🛈                   |
| 13   |               | 62.13.167.18                | -                               | (Italy)                | +01:00 | 117 | $\rightarrow$     | IT-H3G-20020117 0                 |
| 14   |               | 62.13.167.20                | -                               | (Italy)                | +01:00 | 97  |                   | IT-H3G-20020117 🕕 🛈               |
| 15   |               | 62.13.168.23                | -                               | (Italy)                | +01:00 | 113 |                   | IT-H3G-20020117 🕕 🛈               |
| 16   |               | 62.13.168.213               | -                               | (Italy)                | +01:00 | 110 |                   | IT-H3G-20020117 🕕 🛈               |
| 17   |               |                             |                                 |                        |        |     |                   |                                   |
| 18   |               |                             |                                 |                        |        |     |                   |                                   |
| 19   |               | 62.13.171.38                | www.tre.it 🕕                    | (Italy)                | +01:00 | 90  |                   | H3G IT department 🕕 🛈             |
| Temp | o andata rito | rno per www.tre.it, medio = | = 90ms, min = 70ms, max = 141   | ms 11-apr-05 16.09.29  |        | •   |                   | (Comprimi tabella)                |

compaiono infatti, nella screen shot sopra, soltanto due nodi in Olanda, ed analizzando la mappa possiamo notare che si esce dall'Italia per pochi istanti per poi ritornare a Milano:

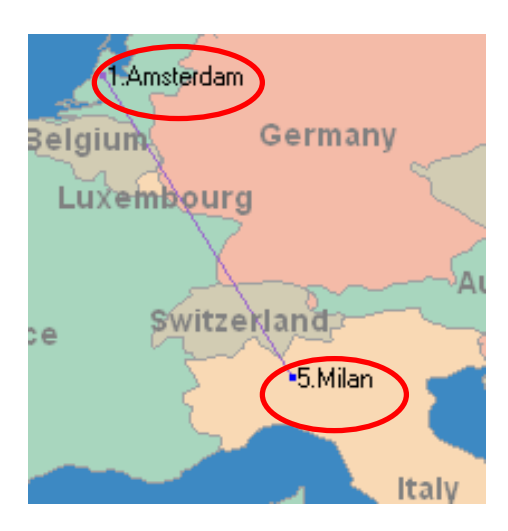

A questo punto abbiamo verificato se il nome del sito sia facilmente ricordabile. Di seguito viene riportata una tabella con estensioni diverse:

| <u>www.tre.it</u> | Sito in esame                        |
|-------------------|--------------------------------------|
| www.tre.com       | Home page principale della Società 3 |
| www.tre.org       | Sito di risorse umane ONLUS          |
| www.tre.info      | Dominio non registrato               |
| www.tre.eu.com    | Dominio non registrato               |
| www.tre.net       | Dominio non registrato               |
| [www].Tre.it      | Sito in esame                        |
| [www].Tre.com     | Home page principale della Società 3 |
| [www].Tre.net     | Dominio non registrato               |
| www.3.it          | Sito sconosciuto                     |
| www.3.com         | Sito sconosciuto                     |
|                   |                                      |

La seguente tabella mostra le chiavi di ricerca utilizzate per cercare il sito in esame e la relativa posizione, nelle varie pagine dei motori di ricerca, in cui viene segnalato.

| Chiavi di       | Google | MSN Search | Virgilio | Arianna | Yahoo Search |
|-----------------|--------|------------|----------|---------|--------------|
| ricerca         |        |            | Search   | Search  |              |
| Tre             | 1      | 1          | 1        | 1       | 2            |
| Videotelefono 3 | 2 - 3  | 111        | 5 - 6    | 2 – 3   | 29           |
| Ricarica Power  | 1 - 2  | 1 - 2      | 3 - 4    | 1 - 2   | 2 – 3        |
| 3 e SKY         | 1 – 2  | 2 - 3      | 1 - 2    | 1 – 2   | Oltre 200*   |

\*Se invece viene inserito nel motore di ricerca "3 e SKY", tra i doppi apici, il risultato cambia con il 2° ed 3° link che permettono all'utente di accedere al sito preso in esame.

Grazie al sito <u>http://www.marketleap.com/publinkpop/</u> abbiamo potuto osservare la popolarità del sito:

### www.tre.it

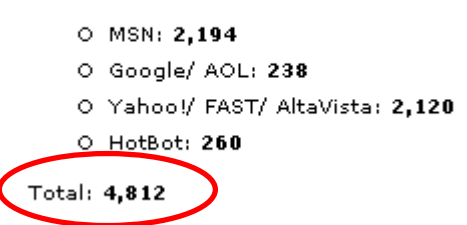

### Oppure tramite http://www.widexl.com/link-popularity.html

| URL                    | Total | Google | Yahoo! | AllThe Web | AltaVista | MSN Beta | HotBo |
|------------------------|-------|--------|--------|------------|-----------|----------|-------|
| www.rusticdrawings.com | 17    | 0      | 5      | 5          | 5         | 2        | (     |
| www.poor.com           | 32    | 0      | 9      | 7          | 8         | 8        | (     |
| www.okey.com           | 71    | 14     | 8      | 16         | 15        | 4        | 14    |
| www.popular.com        | 202   | 17     | 68     | 23         | 65        | 12       | 11    |
| www.fun.com            | 1351  | 22     | 314    | 222        | 305       | 466      | 23    |
| www.popreport.com      | 2371  | 55     | 563    | 511        | 538       | 649      | 55    |
| www.update.com         | 3673  | 108    | 836    | 766        | 798       | 1057     | 108   |
| www.borror.com         | 7402  | 21.4   | 1090   | 660        | 1290      | 2612     | 21/   |
| www.tre.it             | 8982  | 260    | 2130   | 2060       | 2120      | 2194     | 21    |
| www.widexl.com         | 10839 | 577    | 3310   | 1110       | 3080      | 2185     | 573   |
| www.softhome.net       | 15248 | 162    | 2860   | 2380       | 2730      | 6954     | 163   |

Grazie a <u>www.anybrowser.com</u> è stato possibile visualizzare la home page con differenti browser e si è potuto notare che:

Con webtv 1.1 i testi dei menù risultano scritti con caratteri diversi e con dimensione più grosse rendendo così inutile il lavoro di impaginazione degli autori. Inoltre vengono spostati degli elementi del menù in alto, in basso ed a sinistra.
 Vengono visualizzati tutti i nomi dei menù con la sottolineatura del link, le immagini non vengono caricate, il logo del sito viene visualizzato con un frammento di programma inoltre c'è la totale mancanza dell'animazione pubblicitaria.

|                 | 3 3 Wired Portal - Microsoft Internet Explorer<br>File Modifica Visualeza Preferiti Strumenti ?                                                                                                    |                                                       |                        |
|-----------------|----------------------------------------------------------------------------------------------------|-------------------------------------------------------|------------------------|
|                 | 🌀 Indietro 🔹 💿 - 💌 🗟 🏠 🔎 Cerca 👷 Preferiti 🏼 🍪 🍰 - 🖕 🔯                                                                                                    | · _                                                   |                        |
|                 | Indirizzo 😹 http://www.anuburnets.com/cgi-bin/siteview.cgi                                                                                                    |                                                       | Vai                    |
| Logo<br>assente | <pre>nunction spaceCanc<br/>(passedVal) (var i, j;<br/>for(i=0; i=0; j=-) ( if<br/>(passedVal charAt(j))<br/>="") break; ) if (i &gt; j)<br/>passedVal =""; else<br/>passedVal =<br/>passedVal =<br/>passedVal = ubstring(i,<br/>j+1); return<br/>(passedVal); )<br/>function validateSearch<br/>0</pre> | i 3<br>International                                  | i Contattaci i         |
|                 | { document.searchFP.keywords.value<br>= spaceCanc<br>(document.searchFP.keywords.value);                                                                                                    | ×                                                     | Mancano le             |
|                 | (doctiment search believ) words.value.le.igth<br>Offerta 3<br>World 3                                                                                                    | ×                                                     | immagini               |
|                 | 133 per te<br>Convenzioni 3<br>H3G                                                                                                    |                                                       |                        |
|                 | Mancanza                                                                                                    | Traine 6                                              |                        |
|                 | dell'animazione                                                                                                    | Copyright © 3 - 2005 : <u>Conditions</u> : <u>Pri</u> | vacy : <u>Site Map</u> |

Successivamente è stato testato anche con gli altri tipi browser ma senza alcun risultato, allora è stato utilizzato il sito <u>www.browsercam.com</u> per completare i browser mancanti:

• Explorer 4.8 viene visualizzato il sito in modo ottimale.

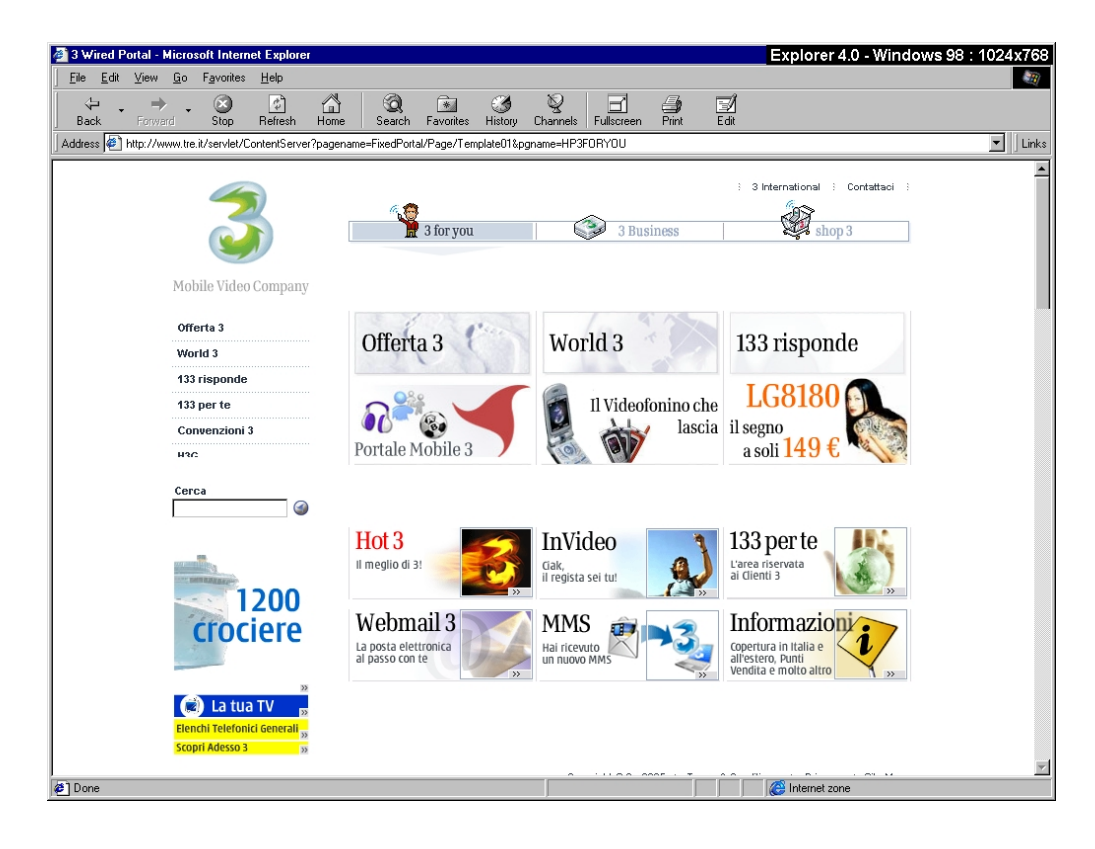

• Opera 6.0 per Macintosh viene visualizzato in maniera impeccabile

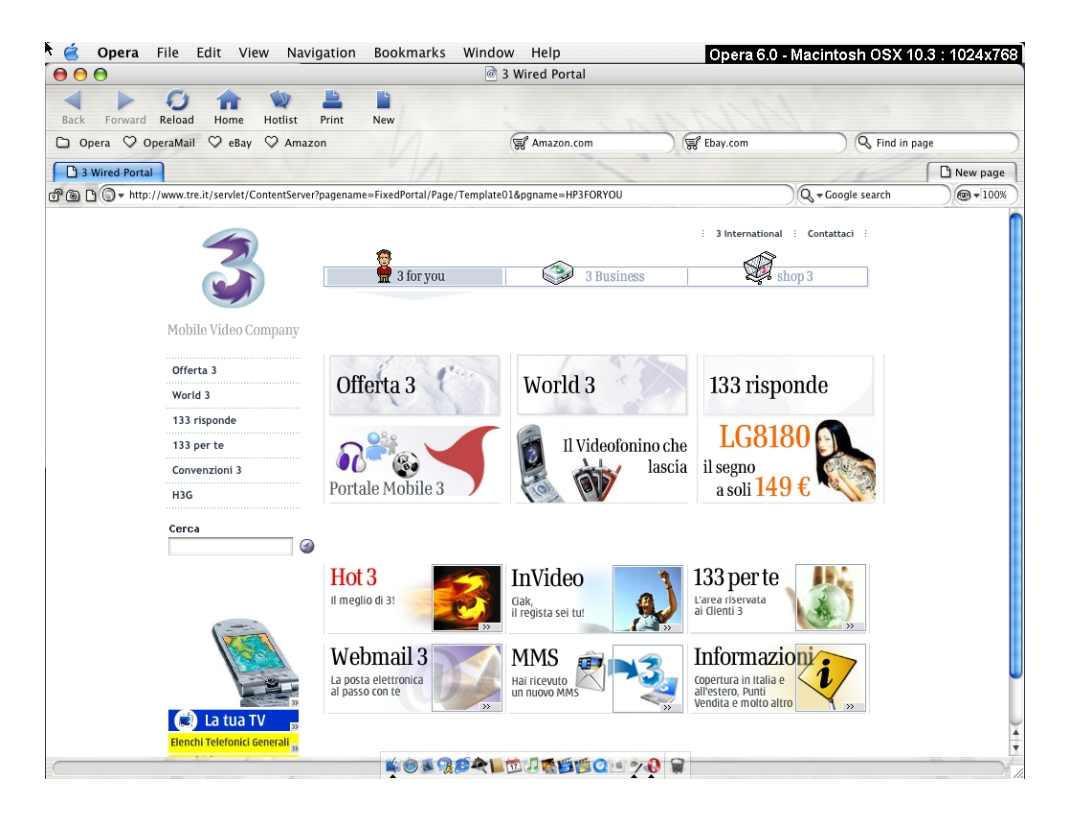

Grazie al sito colorfilter.wickline.org è stato possibile prendere visione di come apparirebbe la home page ad un utente con problemi visivi:

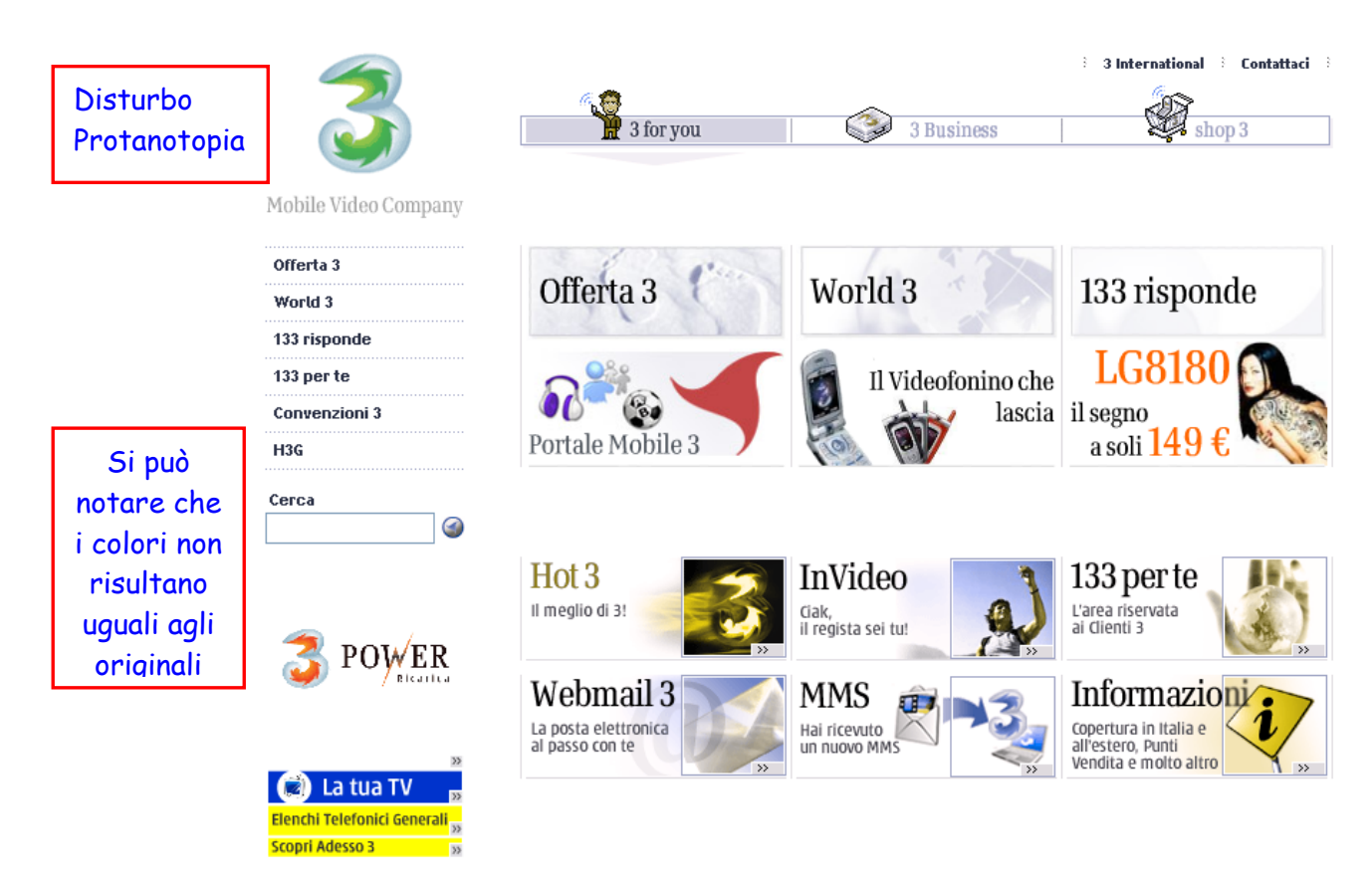

Copyright © 3 - 2005 🗄 Terms & Conditions 👌 Privacy 👌 Site Map

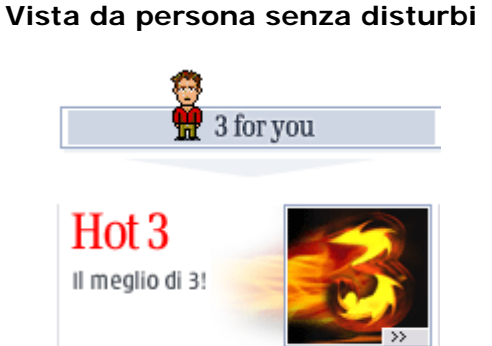

### Vista da persona con disturbo di tipo Protanotopia

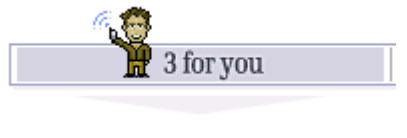

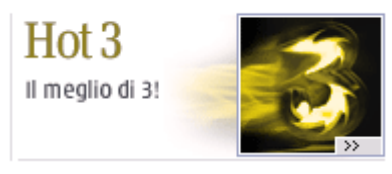

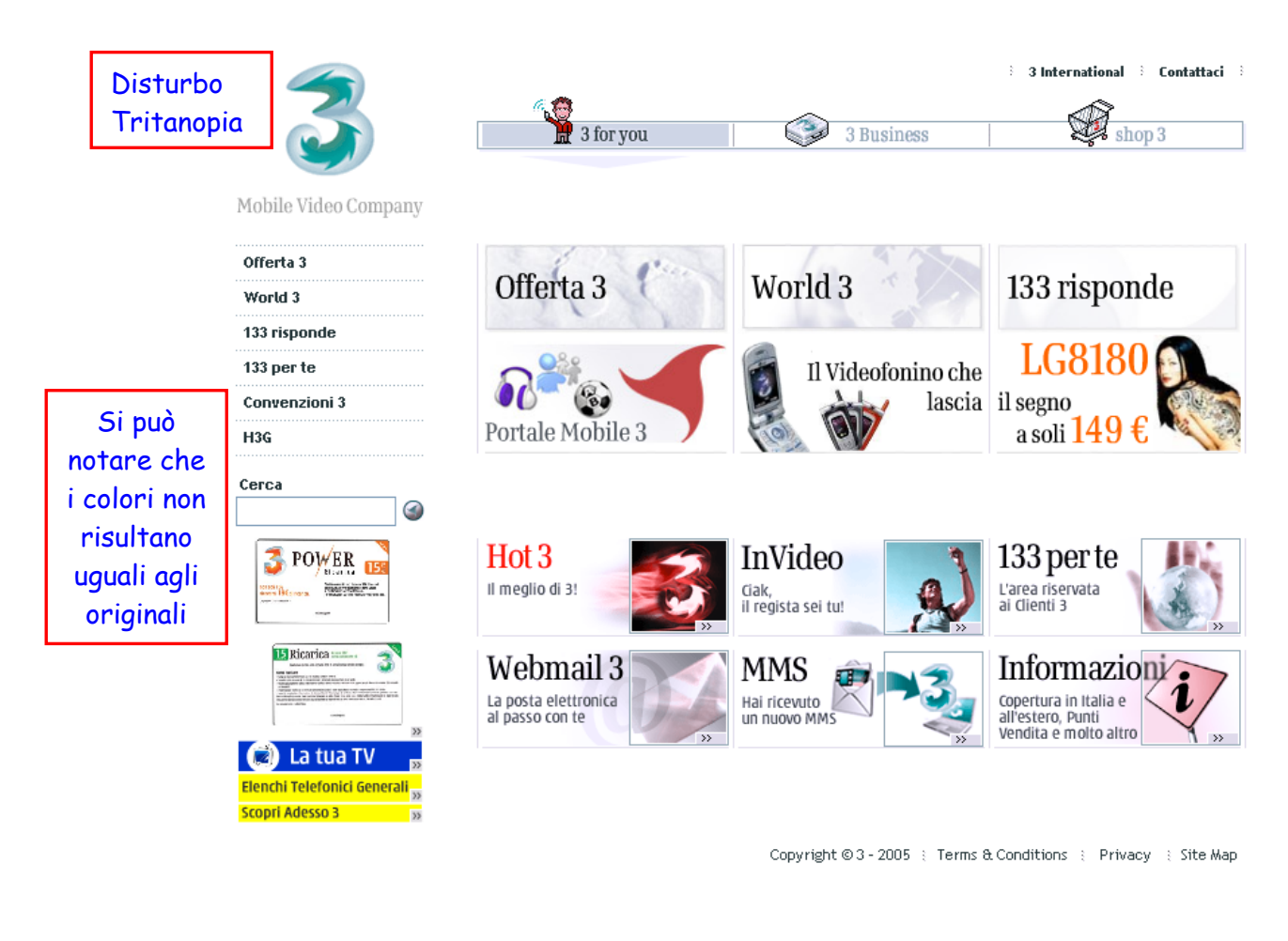

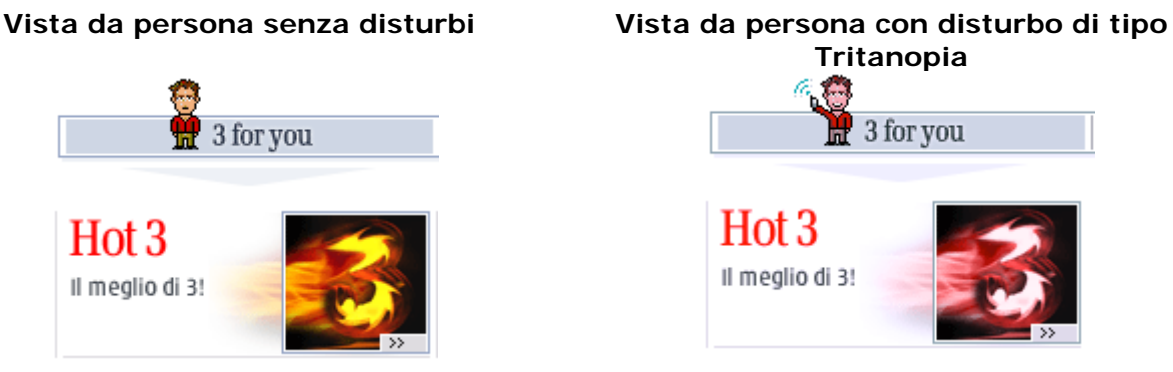

Il sito non è conforme alle linee WAI, come si vedere al report seguente, ma prendendo in considerazione la home page si può notare:

- Col TAB ed i pulsanti della tastiera è possibile spostarsi lungo tutta la pagina;
- E' possibile modificare la grandezza dei caratteri;
- Non vengono visualizzati testi alternativi in assenza di immagini.

Riguardo all'accessibilità del sito si è potuto osservare, grazie a bobby.watchfire.com, che il sito non rispetta nessuna delle priorità per quanto riguarda l'uso da parte di utenti disabili:

### About this report

This tage does not yet met the requirements for Bobby AAA Approved status. To be Bobby AAA Approved, a page must pass all of the Priority 1,2 and 3 accessibility meckpoints established in W3C Web Content Accessibility Guidelines 1.0. For more information on the report, please read "How to Read the Bobby Report".

C'è la necessità di mettere una scritta adeguata per ogni immagine del sito e per i bottoni, bisogna identificare bene le colonne e le righe di ogni tabella, ecc.

### Sintesi:

Punti di forza:

- Il nome del sito è facilmente ricordabile;
- Si adatta alla maggior parte dei browser in circolazione;
- Sito ben piazzato nei motori di ricerca;
- Possiede una forte popolarità tra i vari motori di ricerca;
- I tempi di accesso sono contenuti.

Punti deboli:

• Non è conforme alle linee WAI, ampliamente dimostrato anche senza eseguire un test approfondito.

## 3.7. USABILITA'

### Valutazione: 2

Legenda: 0 pessimo, 1 insufficiente, 2 sufficiente, 3 buono, 4 ottimo.

### Analisi:

I compiti portati a termine dai singoli utenti sono maggiori rispetto a quelli a cui si aspirava: gli utenti che utilizzano soprattutto il motore di ricerca e quelli che non hanno mai fatto transazioni commerciali via web, quindi utenti che con una certa insicurezza hanno dato determinate informazioni tramite un computer connesso in rete, hanno avuto problemi nel concludere il compito.

Purtroppo ogni utente ha svolto i compiti assegnati con diversi tempi, questo dovuto anche al fatto che appartengono a categorie differenti. Si è potuto osservare che utenti che utilizzano il pc tutti i giorni e per svariati motivi, per lo più personali e non per lavoro, hanno portato a termine i compiti in tempi relativamente brevi.

I parametri di efficacia, efficienza e soddisfazione hanno portato i seguenti risultati:

### Efficacia = 21/24 = 87,50% Efficienza = 87 minuti / 21 = 4,14 minuti pari a circa 248 secondi Soddisfazione = 43 / 21 = 2,04

Di seguito riporto la tabella utilizzata per prendere nota dei vari compiti terminati e dalla valutazione assegnata:

| Compito       | Ricerca dei |       |      | Cor | nfror | nto di | Re   | gistr   | azion | Se  | lezic | onare i | EI  | imina | zione    | Avanzamento |          |        |   |
|---------------|-------------|-------|------|-----|-------|--------|------|---------|-------|-----|-------|---------|-----|-------|----------|-------------|----------|--------|---|
|               | F           | orodo | otti | r   | mode  | elli   |      | е       |       |     | prod  | lotti   |     | prod  | otto     |             | ordiı    | ne     |   |
|               | Ok?         | Min   | VOTO | Ok? | Min   | VOTO   | Ok?  | Min     | VOTO  | Ok? | Min   | VOTO    | Ok? | Min   | VOTO     | Ok?         | ? Min    | VOTC   | ) |
| Utente<br>1   | SI          | 10    | 1    | SI  | 2     | 2      | Si è | e rifiu | tata  | SI  | 5     | 1       | SI  | 2     | 1        | Sié         | è rifiut | ata    |   |
| Utente<br>2   | SI          | 5     | 2    | SI  | 1     | 3      | SI   | 8       | 1     | SI  | 2     | 3       | SI  | 10seo | c. 3     | SI          | 30se     | с. З   | 3 |
| Utente<br>3   | SI          | 8     | 2    | SI  | 5     | 2      | SI   | 8       | 1     | SI  | 5     | 2       | SI  | 10seo | c. 3     | SI          | 1        |        | 3 |
| Utente<br>4   | NO          | 7     |      | SI  | 4     | 2      | SI   | 11      | 1     | SI  | 9     | 1       | SI  | 10seo | c. 3     | SI          | 20se     | ю. З   | 3 |
| Tot/<br>Media | 3           | 23    | 1,67 | 4   | 12    | 2,25   | 3    | 27      | 1     | 4   | 21    | 1,75    | 4 2 | e 30s | sec. 2,5 | 3           | 1 e 50   | sec. 3 | 3 |

Legenda dei voti assegnati per ciascun compito:

1 = effettuato con grandi difficoltà

2 = effettuato in modo buono

*3* = effettuato in modo ottimo, senza problemi

La seguente tabella elenca i problemi riscontrati dagli utenti con il numero delle relative persone che si sono imbattuti nel problema specifico ed il livello di priorità di tale problema (livelli A - B - C):

| Problema                                                             | Priorità | Utenti  |
|----------------------------------------------------------------------|----------|---------|
| Non viene notato il sottomenù dei piani tariffari non più attivabili | А        | 1,2,3,4 |
| Non riesce a capire come trovare il telefono convenzionato           | А        | 1,2,3,4 |
| Se voglio registrarmi al sito devo per forza entrare nell'area Shop  | А        | 1,2,3,4 |

| Il motore di ricerca interna, a volte, non trova i risultati sperati | А | 1,2,3 |
|----------------------------------------------------------------------|---|-------|
| Difficoltà nel togliere un oggetto dal carrello                      | В | 1,2   |
| Perdita dell'orientamento: non sa più dove deve andare               | С | 1     |
| Videotelefoni selezionabili per i confronti vecchi (manca            | С | 1     |
| aggiornamento)                                                       |   |       |
| Difficoltà nel trovare il link per effettuare i confronti            | С | 1     |
| Tasto Home Page non visibile dalle pagine del sito                   | С | 1     |

## 3.8. SINTESI

Di seguito riporto la tabella con i voti relativi ad ogni sezione analizzata ed alle relative sottocaratteristiche:

| Caratteristica                | Voto | Peso | Voto<br>pesato |
|-------------------------------|------|------|----------------|
| Architettura                  | 2    | 2,5  | 2,2            |
| Struttura                     | 3    | 1    | 3              |
| Mappa Sito                    | 1    | 0,5  | 0,5            |
| Navigazione                   | 2    | 1    | 2              |
| Comunicazione                 | 1,5  | 3    | 1,5            |
| Home page                     | 2    | 1    | 2              |
| Brand Image                   | 0,5  | 1    | 0,5            |
| Grafica                       | 2    | 1    | 2              |
| Funzionalità                  | 2    | 2    | 2              |
| Adeguatezza                   | 2    | 1    | 2              |
| Correttezza                   | 2    | 1    | 2              |
| Contenuto                     | 2    | 3    | 2              |
| Categorizzazione/             |      |      |                |
| labeling                      | 3    | 1    | 3              |
| Stile                         | 2    | 1    | 2              |
| Informazione                  | 1    | 1    | 1              |
| Localizzazione                | 0    | 0    | 0              |
| Gestione                      | 2,5  | 4    | 2,5            |
| Disponibilità                 | 3    | 1    | 3              |
| Monitoraggio                  | 3    | 1    | 3              |
| Aggiornamento                 | 3    | 1    | 3              |
| Relazione con utenti          | 1    | 1    | 1              |
| Accessibilità                 | 2,5  | 3    | 3,08           |
| Tempi d'accesso               | 4    | 1    | 4              |
| Reperibilità                  | 3    | 1    | 3              |
| Indipendenza dal              | 3    | 0,75 | 2,25           |
| browser                       |      |      |                |
| Accessibilità per<br>disabili | 0    | 0,25 | 0              |
| Usabilità                     | 2,1  | 3    | 2,1            |
| Efficacia                     | 3    | 1    | 3              |
| Efficienza                    | 1,5  | 1    | 1,5            |
| Soddisfazione                 | 2    | 1    | 2              |

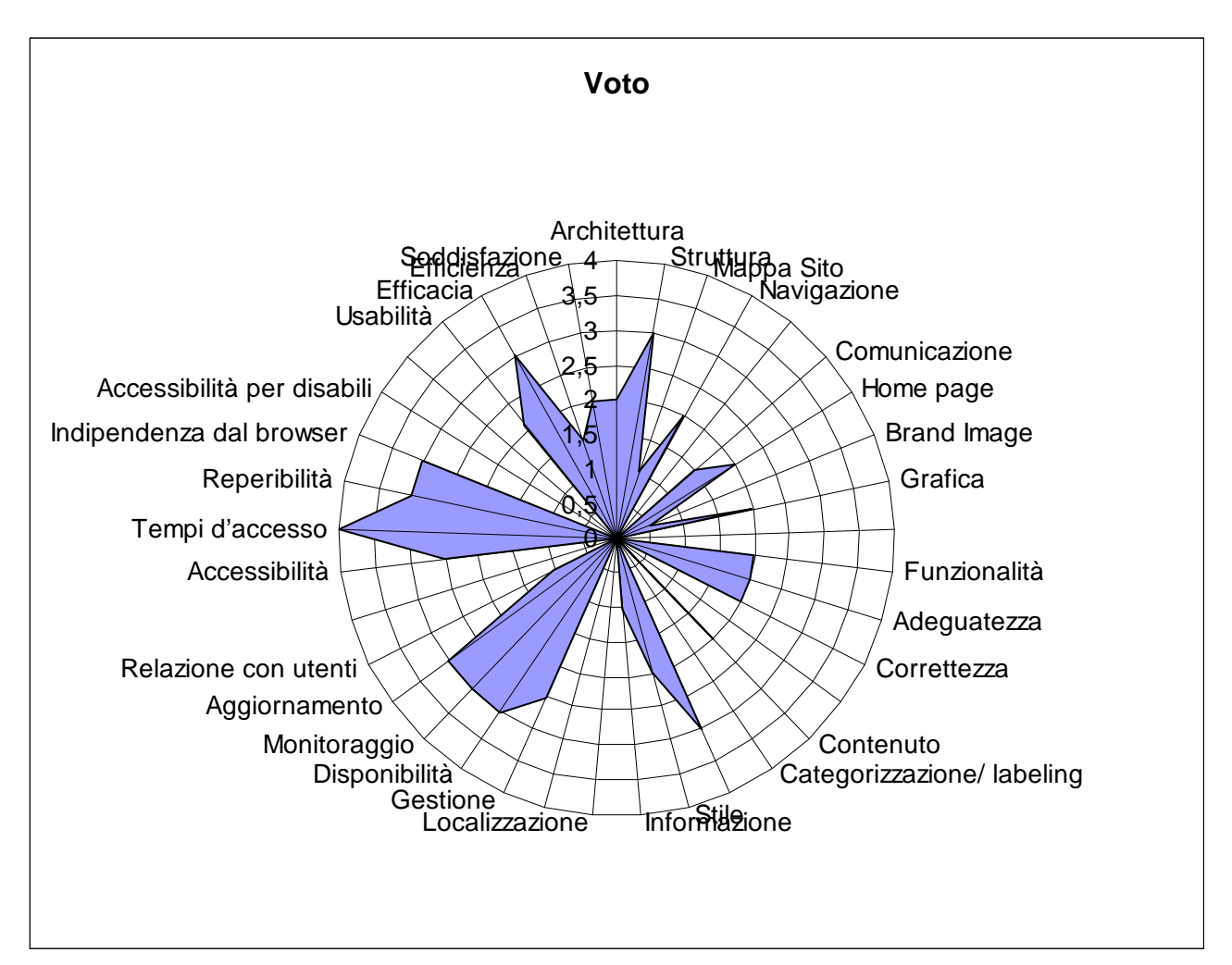

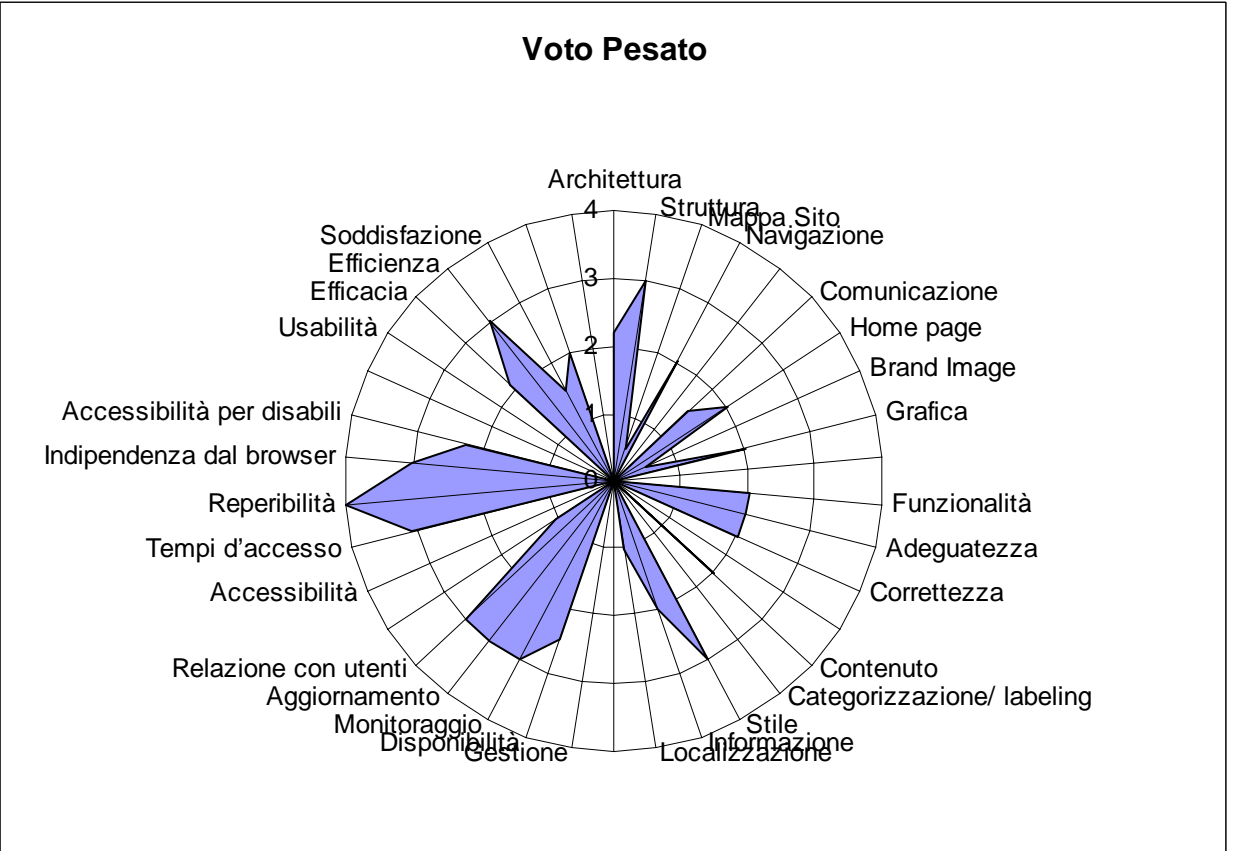

## 4. RACCOMANDAZIONI FINALI

### Priorità 1: Interventi Indispensabili ed urgenti

- Rendere più visibile il sottomenù dei piani tariffari non più attivabili
- Rendere possibile la scelta tra un videotelefono convenzionato ed uno no
- Rendere la registrazione al sito accessibile a tutti e non soltanto ai clienti 3, senza obbligare i "non clienti" a registrarsi solo nell'area Shop
- Rendere il motore di ricerca interna più efficiente

### Priorità 2: Interventi consigliati ma meno urgenti

- Difficoltà nel togliere un oggetto dal carrello
- Difficoltà nel trovare il link per effettuare i confronti dei videotelefoni
- Manca l'aggiornamento dei videotelefoni selezionabili per il confronto dei cellulari

### Priorità 3: Interventi auspicati

- Conformità alle linee WAI;
- Gestione delle mail inviate dagli utenti non clienti 3 e risposte più tempestive;
- Aggiunta di un contatore di visitatori;
- Aggiunta di un link che segnali l'ultimo aggiornamento del sito.

# ALLEGATO: DESCRIZIONE DEL TEST DI USABILITA'

### a. OBIETTIVI DEL TEST

Al test hanno partecipato 4 utenti con diversi livelli d'esperienza: c'è stato l'utente che utilizza internet per giocare, quello che non ha mai usato internet, l'utente che usa il web per motivi di studio, e quello che lo usa per fare acquisti tramite internet. I primi tre utenti, che non hanno mai acquistato via internet, hanno avuto una certa riluttanza nello svolgimento del test quando tra i compiti da svolgere hanno visto l'acquisto di prodotti.

I compiti assegnati erano 6 tutti legati logicamente tra loro:

- Ricercare i seguenti prodotti o tariffe:
  - 1. Motorola V975 con relativa scheda tecnica;
  - 2. Tariffa 3 e 50;
  - 3. Convenzione Mc Donald's ITALIA.
- Confrontare il Motorola A1000 col LG U8120 e definire quale videotelefono ha la memoria interna maggiore;
- Registrazione al sito, senza specificare in quale area effettuarla;
- Inserire nel carello:
  - 1. Lg U8180 con convenzione SKY;
  - 2. Batteria LG;
  - 3. Auricolare Stereo per U8180;
- Rimozione del prodotto "Batteria LG";
- Avanzamento dell'ordine con interruzione della transazione alla finestra di "Dati personali" in modo da non confermare l'ordine.

## **b.** METOLOGIA USATA

Il test è stato condotto con l'utente davanti al computer ed io affianco a lui. Ho spiegato brevemente in cosa consisteva il test ed i vari compiti che doveva eseguire. Non ho dato limiti di tempo per ogni singolo compito, per poter meglio analizzare il livello di pazienza di ogni singolo utente nello svolgimento degli stessi. Nel caso non fosse riuscito ad arrivare a termine, veniva chiesto all'utente se volesse fermarsi senza sentirsi inadeguato, comunque ogni test è durato all'incirca 30 minuti.

A tutti gli utenti è stato richiesto di esprimere i propri pensieri ad alta voce, permettendomi quindi di prendere nota delle varie difficoltà e delle varie perplessità incontrate nello svolgimento dei compiti.

A volte l'utente, preso dallo sconforto, chiedeva aiuto, ma una volta saputo che gli veniva concesso solo nel caso in cui rinunciasse a portare a termine il compito, decideva di non volerlo più, impegnandosi per risolvere il problema incontrato. Si è verificato soltanto un fallimento per perdita della pazienza da parte dell'utente inesperto, successivamente, spiegata la procedura per arrivare a destinazione, ha sorriso e si è calmato.

Alla fine del test è stato posto un questionario agli utenti e si è parlato dei vari aspetti del sito, cosa gli è sembrato facile e cosa meno, cosa gli è piaciuto e cosa invece avrebbe eliminato. In questo modo si è potuto avere un'idea generale delle loro impressioni e di cosa gli ha creato maggiori problemi nello svolgimento del test.

### c. RISULTATI DEL TEST

Tutti gli utenti, per il primo prodotto da ricercare (Motorola V975), non hanno avuto nessun tipo di problema, infatti grazie al motore di ricerca è stato trovato in un tempo di circa 20-40 secondi. Hanno invece avuto problemi nel ricercare la tariffa 3 e 50, infatti all'inizio hanno

usato il motore di ricerca che dava come risultato soltanto pagine di errore. Armati di pazienza, sono tornati nella home page ed hanno selezionato Offerta 3, tutti hanno selezionato il pulsante Piani Tariffari. A questo punto dovevano scegliere che tipo di tariffa poteva essere, ricaricabile o abbonamento, e tutti hanno scelto Ricaricabile, ingannati anche dalla scritta che appare dalla parte delle tariffe ricaricabili: "Piani Tariffari". Hanno iniziato ad osservare le tariffe alla ricerca di quella richiesta, ma non trovandola alcuni hanno chiesto "Ma esiste?", poi dopo pochi attimi alcuni dicevano "forse non è più attivabile!!!", allora entravano nella sezione Piani tariffari non attivi, e qua, non accorgendosi del piccolo sotto menù, continuavano a guardare gli abbonamenti, sbagliando quindi i piani tariffari in cui cercare. Questo fatto ha allungato i tempi del compito di oltre 2 minuti, visto che molti utenti sono passati sopra al link, senza cliccarlo almeno un paio di volte. Presi dalla disperazione, tutti hanno chiesto un aiuto, ma ricordandogli che dopo l'aiuto sarebbero dovuti passare al prossimo punto, il 75% ha deciso di rifiutare e di armarsi nuovamente di pazienza, invece il restante 25% ha deciso di arrendersi. Dopo avergli spiegato che era arrivato molto vicino alla soluzione un paio di volte, si è messo a ridere.

Tempo medio tra i 5-6 min.

questo ha permesso di concludere il compito.

Ultimo obiettivo da cercare, "Convenzione Mc Donald's", che è stata molto rapida: tutti avevano già visto nella Home page il link Convenzioni 3 e sono entrati tutti direttamente lì ed hanno trovato subito quello richiesto. Tempo medio 10-20 sec.

Nel confronto dei due videotelefoni, ci sono due versioni differenti di soluzione al compito. La prima, utilizzata da alcuni utenti, è stata quella di entrare nella sezione VideoTelefoni, già visitata nel precedente punto, e poi cercare i due videotelefoni, ma siccome il LG U8120 non è più presente nell'elenco dei videotelefoni li ha spiazzati un po' tutti, mettendoli in apprensione. Solo scorrendo tutta la pagina dei videotelefoni, due utenti si sono accorti che c'è un link denominato "Confronta i videotelefoni", allora incuriositi hanno selezionato e si sono accorti della presenza di entrambi i videotelefoni. Successivamente per rispondere alla domanda sulla memoria, ci hanno impiegato più tempo del previsto, visto che arrivati a quel punto pensavano che le caratteristiche venissero esposte da sole, ma dopo aver atteso per 10 sec. si sono decisi a premere i pulsanti posti nella parte superiore dello schermo e hanno trovato la soluzione. Il secondo metodo utilizzato, e più difficile, è stato quello di entrare nell'area Shop 3, e cercare i videotelefoni. Per quanto riguarda il Motorola, non ci sono stati problemi essendo ancora in nuovamente di pazienza si sono messi a cercarlo col motore di ricerca, e dopo aver selezionato almeno cinque link apparsi nei risultati sono state trovate le caratteristiche tecniche del LG:

Tutti gli utenti hanno avuto problemi con la registrazione all'area Shop 3, soprattutto per il semplice fatto che loro continuavano a cercarlo nell'area 3 For You. Andavano a cercare l'iscrizione nell'area "133 per te" che è destinata, come già detto, ai soli clienti 3. Successivamente capivano che forse non era quella l'unica area dove ci si poteva registrare allora iniziavano ad esplorare tutto il sito, partendo dai pulsanti in alto, 3 for You, 3 Business, Shop 3. A questo punto hanno capito che il compito richiesto era quello di registrarsi all'area Shop 3.

Nel 4° compito, tutti gli utenti hanno sbagliano a scegliere il videotelefono chiesto: selezionano il primo videotelefono che si trova nella lista, senza ricordarsi che era stato richiesto quello con la convenzione SKY, il modello è lo stesso. Soltanto prima di passare al punto successivo si accorgono dell'errore ed iniziano a cercare il videotelefono giusto, tutti gli utenti entro 2 minuti circa si ricordano che nel menù a sinistra c'è il link Convenzioni: entrano, cercano SKY, trovano il telefono desiderato e lo selezionano per poterlo aggiungere al carrello. Qui anticipano il compito n. 5 imparando a come cancellare un oggetto dal carrello. Successivamente trovano gli altri due oggetti richiesti in pochissimo tempo.

Il 5° compito è molto semplice: poiché tutti nel compito precedente avevano sbagliato il videotelefono hanno imparato come cancellare gli oggetti dal carrello, in questo modo il

compito assegnato viene portato a termine in pochi secondi. Allo stesso modo avviene per la "Batteria LG".

L'ultimo compito, dove veniva richiesto all'utente di finalizzare l'acquisto, è stato affrontato con molta calma e più "lentezza": si aveva paura di effettuare un vero e proprio acquisto. Tutti gli utenti hanno osservato i tipi di pagamento ed hanno optato per il pagamento alla consegna.